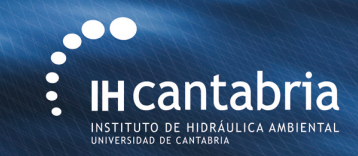

# **Example 3** *Irregular waves interaction with a vertical breakwater*

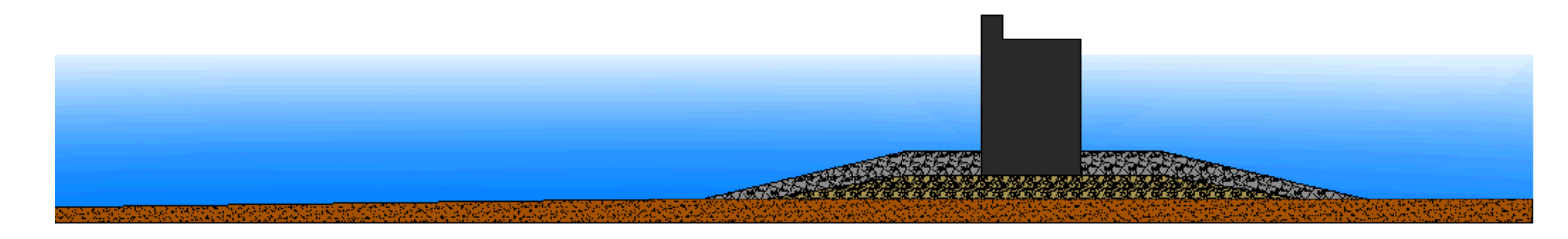

Maria Maza (mazame@unican.es)

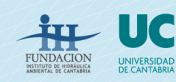

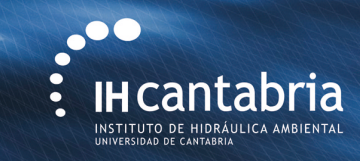

# Study of a Vertical Breakwater

A vertical breakwater is studied in this example. The breakwater is composed by a vertical caisson disposed over a rubble mound.

The bathymetry has a uniform 1:100 slope from the wave generation region to the toe of the structure. The seabed is considered horizontal at the breakwater location

The water depth in front of the breakwater is 18m. The submerged berm crest is 12 m deep. The vertical breakwater freeboard is 5 m. The rubble-mound slopes are 5H:1V.

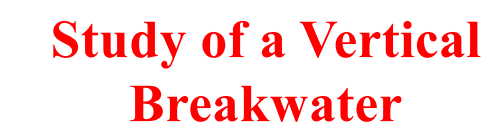

The foundation is built by an outer layer made of 5 t quarry stones. The inner layer is formed by quarry material of 0.3 m of nominal diameter.

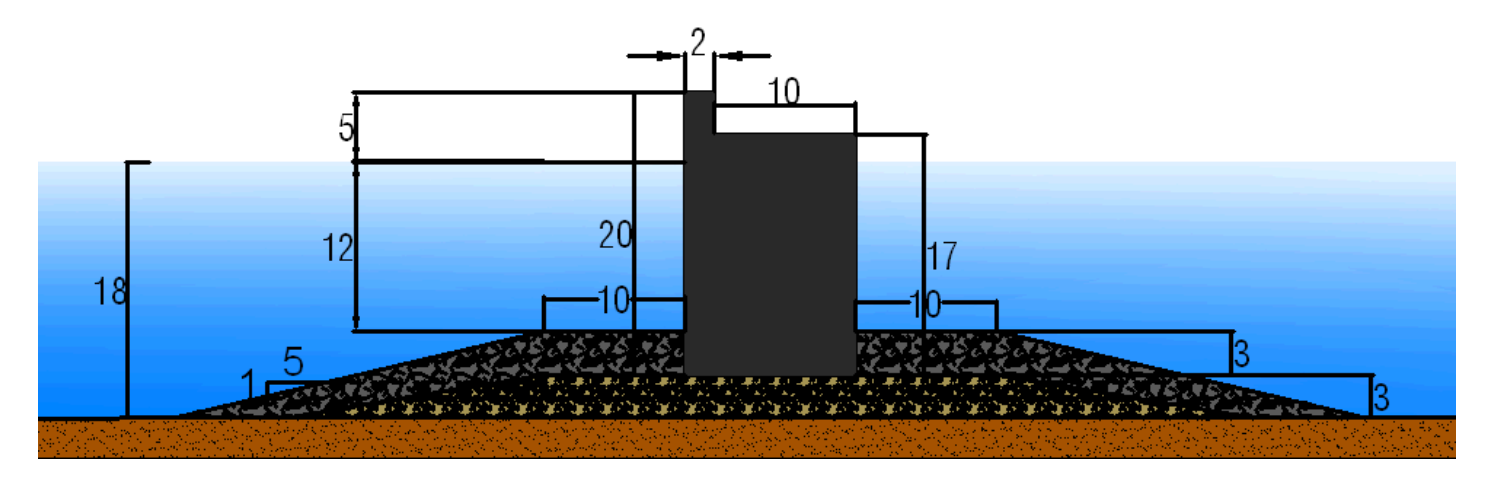

The purpose of this example is to study the interaction between irregular waves and a vertical breakwater.

The breakwater is tested considering **irregular waves** with a significant wave height equal to **9m** and a peak wave period of **12s**. Wave energy is distributed following a **Jonswap**-type spectrum with a peak enhancemnt factor of **3.3**.

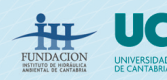

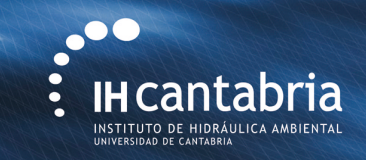

# Study of a Vertical Breakwater

IH2-VOF model is used to obtain the free surface, horizontal and vertical velocities, pressure and turbulence in the entire domain. Maximum pressure and forces in the structure are calculated. Furthermore, energy spectra and free surface time series in some desired locations are obtained.

- Objectives:
  - Wave conditions analysis: time series, wave spectra
  - Overtopping
  - Pressure: stability analysis, forces in the caisson

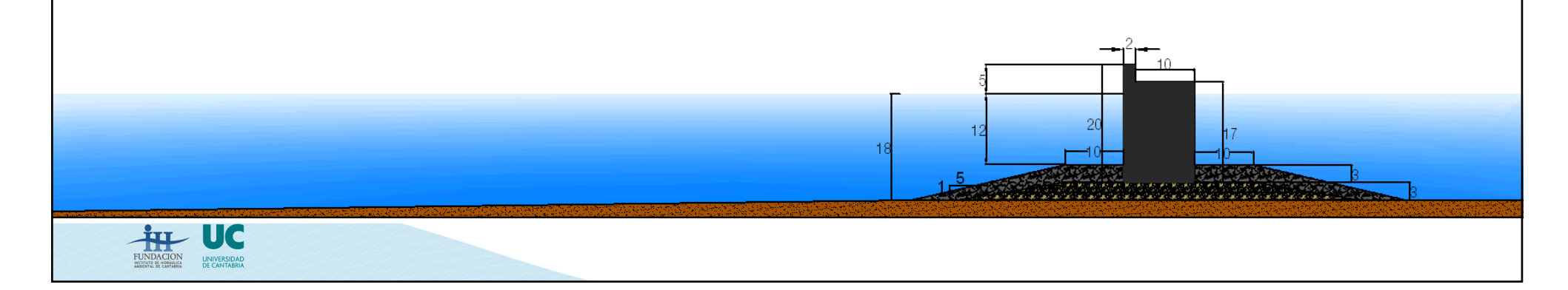

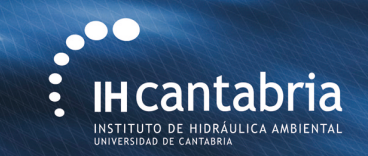

- Select directory, Select Folder
- Create New Case

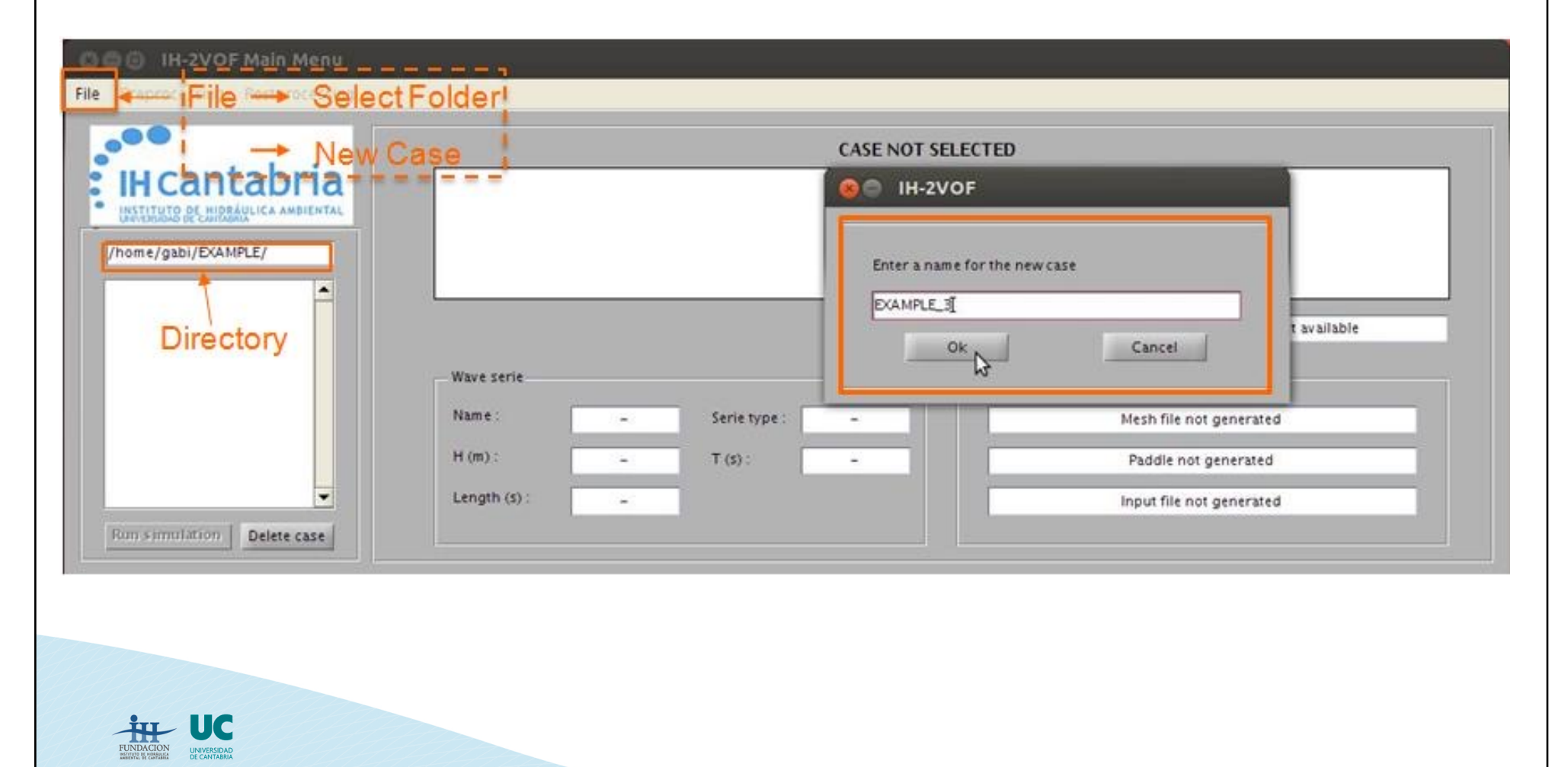

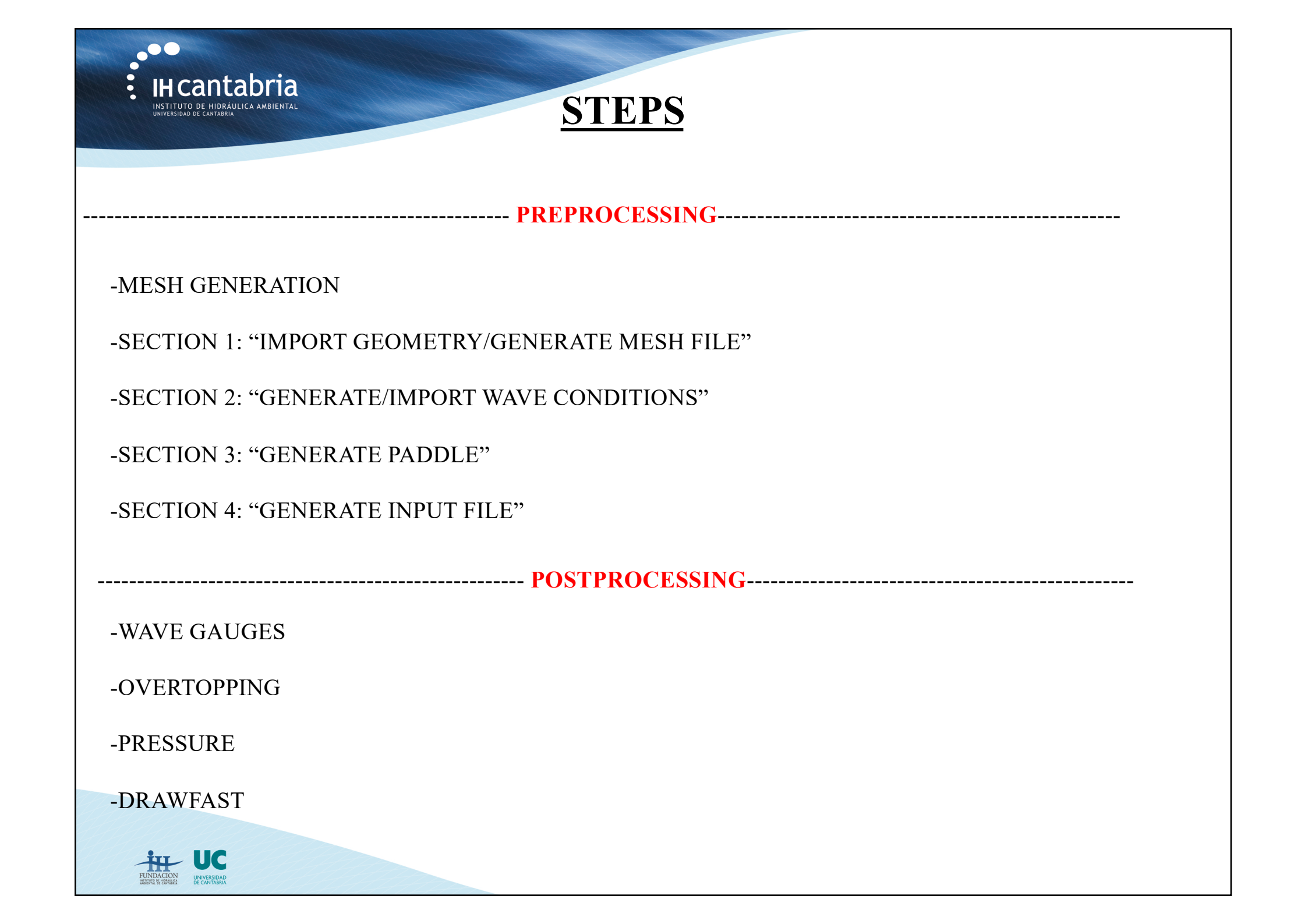

| IH cantabria                                                                                                    | OG@ IH-2VOF Preprocessing                                                                                                    | PREPROCESSING                                                                                                    |
|----------------------------------------------------------------------------------------------------|----------------------------------------------------------------------------------------------------|----------------------------------------------------------------------------------------------------|
| UNIVERSIDAD DE CANTABRIA<br>MESH GENERATION                                                                                                    | 1. Import georietry / Cenerate mesh file                                                                                                    | Coral                                                                                                    |
| -New mesh (CORAL):<br>CORAL mesh generator is<br>opened                                                                                                    | New mesh (CORAL)<br>Certification stiffling Mesh fille no<br>Schwitzer form / min<br>2. Generate / import oleaje<br>New wave series Import wave series<br>New wave series Import wave series<br>New wave series Import wave se | X 1 - Subzonas Y: 1 Ajustar vista<br>Anchura 10.000 Objetos Objetos Objetos                                                                                                    |
| File                                                                                                    | Cenerale paddle      Paddle type      Gradie paddle      Dynamic paddle      Dynamic paddle      Dynamic paddle      Caddad      promis 2nd promision      Caddad      promis 2nd promision      Caddad      X13224      P                                                                                                    | Skiter Al       Subcons 1       Poston         Subcons 1       Subcons 1       Poston         Dentro 50.000       Division 0.000       Division 0.000         Division 0.000       Division 0.000       Bonar         Nil celdas anba 15       Nil celdas anba 15       X         Att dr       Bonar       Tipo de medio poroto       Fricodili no lineal         Att dr       Bonar       Mala       Objetos       0       0         Bonar       Exportar malla       Generar malla       0       0       0       0 |
|                                                                                                    |                                                                                                    | - Domain specification:                                                                                                    |
| X Subzones: 1 · Y Subzones: 1<br>Width 250 Height 40 Objects Subzonas en X Subzonas en Y Subzone 1                                                                             | Obstacle<br>Porous<br>Water                                                                                                    | L = 152m, considering around1.5L before<br>the breakwater: width = 250m                                                                                                    |
| Lenter     50.000       Division     0.000       Num. cells left     5       Num. cells right     5       Max. sep. center     1.000       Add     Delete       Add     Delete | Delete No object selected                                                                                                    | Rubble mound total height is equal to 25m, considering possible overtopping events: height = 40m                                                                                                    |
| Mesh quality Information Mesh export Generatel ,                                                                                                    | 0 ≑ P U W T K Ok                                                                                                    |                                                                                                    |

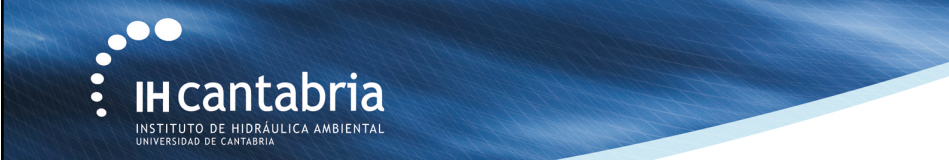

## **MESH GENERATION:** Defining the elements

#### Introduce **obstacles**:

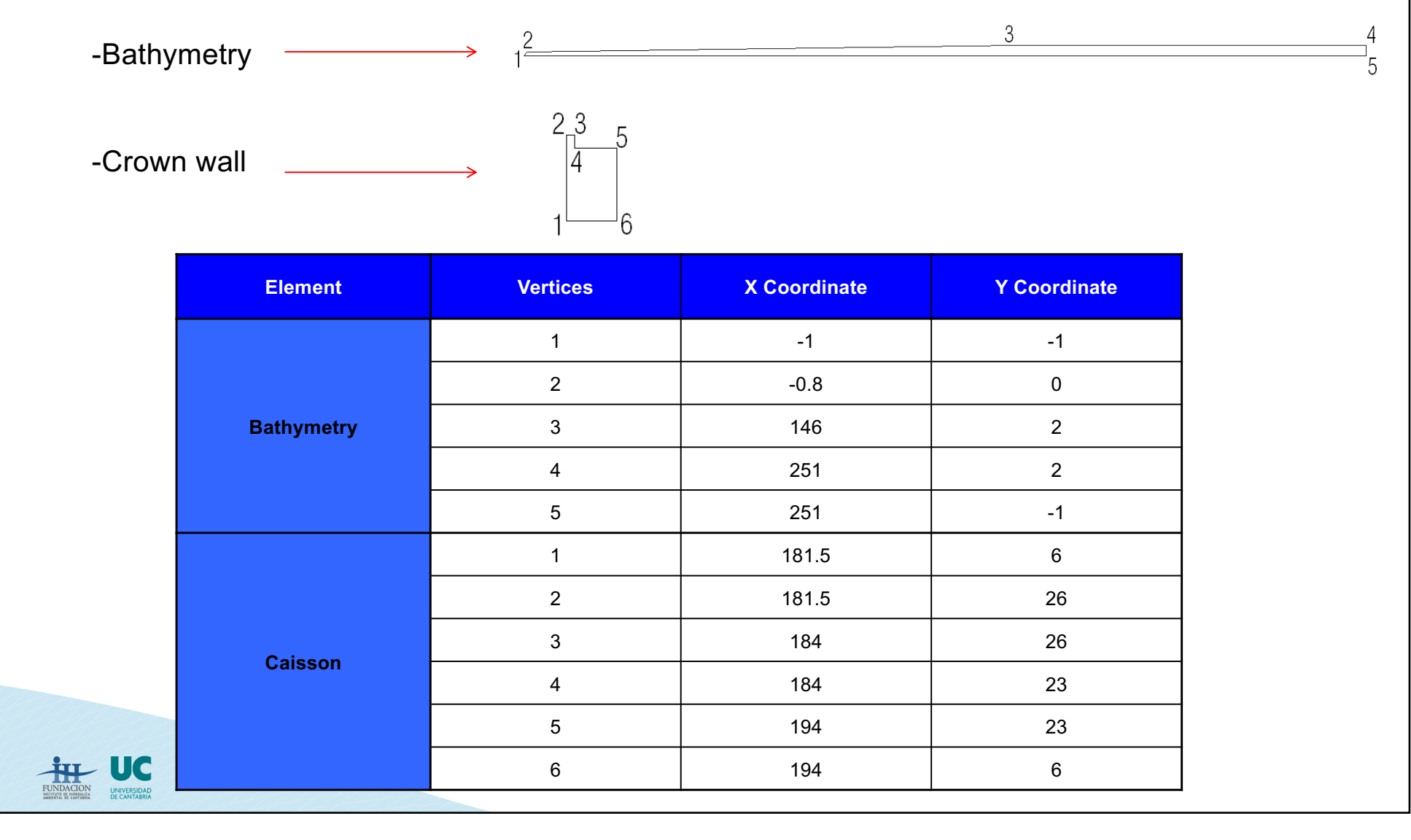

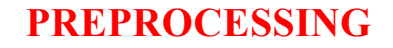

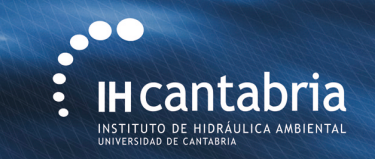

## **MESH GENERATION:** Defining the elements

#### Introduce **porous media**:

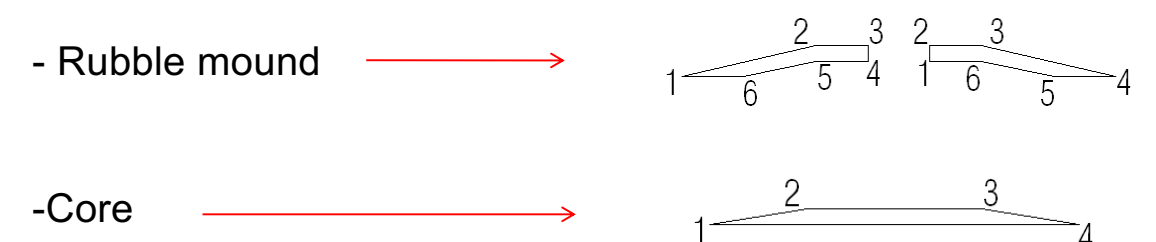

 $\rightarrow$ 

| -Core |
|-------|
|-------|

| Element        | Vertices | X Coordinate | Y Coordinate |
|----------------|----------|--------------|--------------|
|                | 1        | 154          | 2            |
| 0              | 2        | 172          | 6            |
| Core           | 3        | 204          | 6            |
|                | 4        | 222          | 2            |
|                | 1        | 146          | 2            |
|                | 2        | 172          | 9            |
| D III III III  | 3        | 181.5        | 9            |
| Rubble mound 1 | 4        | 181.5        | 6            |
|                | 5        | 172          | 6            |
|                | 6        | 154          | 2            |
|                | 1        | 194          | 6            |
|                | 2        | 194          | 9            |
| Dubble mand 0  | 3        | 204          | 9            |
| Rubble mound 2 | 4        | 230          | 2            |
|                | 5        | 222          | 2            |
|                | 6        | 204          | 6            |

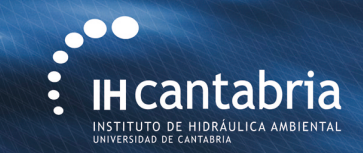

## **MESH GENERATION**: Defining the elements

### Introduce porous media properties:

| Characteristic            | Rubble Mound 1 | Rubble Mound 2 & 3 |
|---------------------------|----------------|--------------------|
| Porosity                  | 0.35           | 0.45               |
| Linear friction coef.     | 200            | 200                |
| Non-Linear friction coef. | 0.70           | 1.00               |
| Added mass coef.          | 0.34           | 0.34               |
| D50                       | 0.30           | 1.25               |

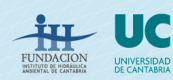

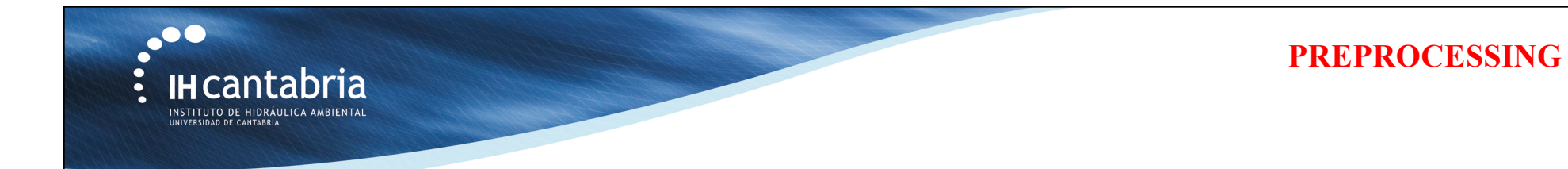

# **MESH GENERATION**: Defining the elements

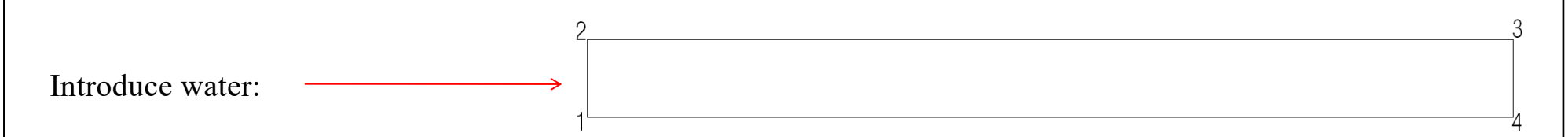

| Element | Vertices | X Coordinate | Y Coordinate |
|---------|----------|--------------|--------------|
|         | 1        | -1           | -1           |
| Mataz   | 2        | -1           | 20           |
| water   | 3        | 251          | 20           |
|         | 4        | 251          | -1           |

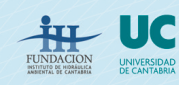

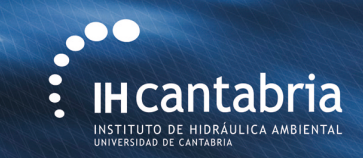

## **MESH GENERATION:** Spatial discretization

At least 10 cells per wave height! (H = 9m)  $\rightarrow \Delta y = 0.9m$ Because overtopping events areexpected  $\rightarrow \Delta y = 0.5m$ 

```
Aspect ratio: \Delta x / \Delta y = 2

\rightarrow \Delta x = 1 \text{ m}
```

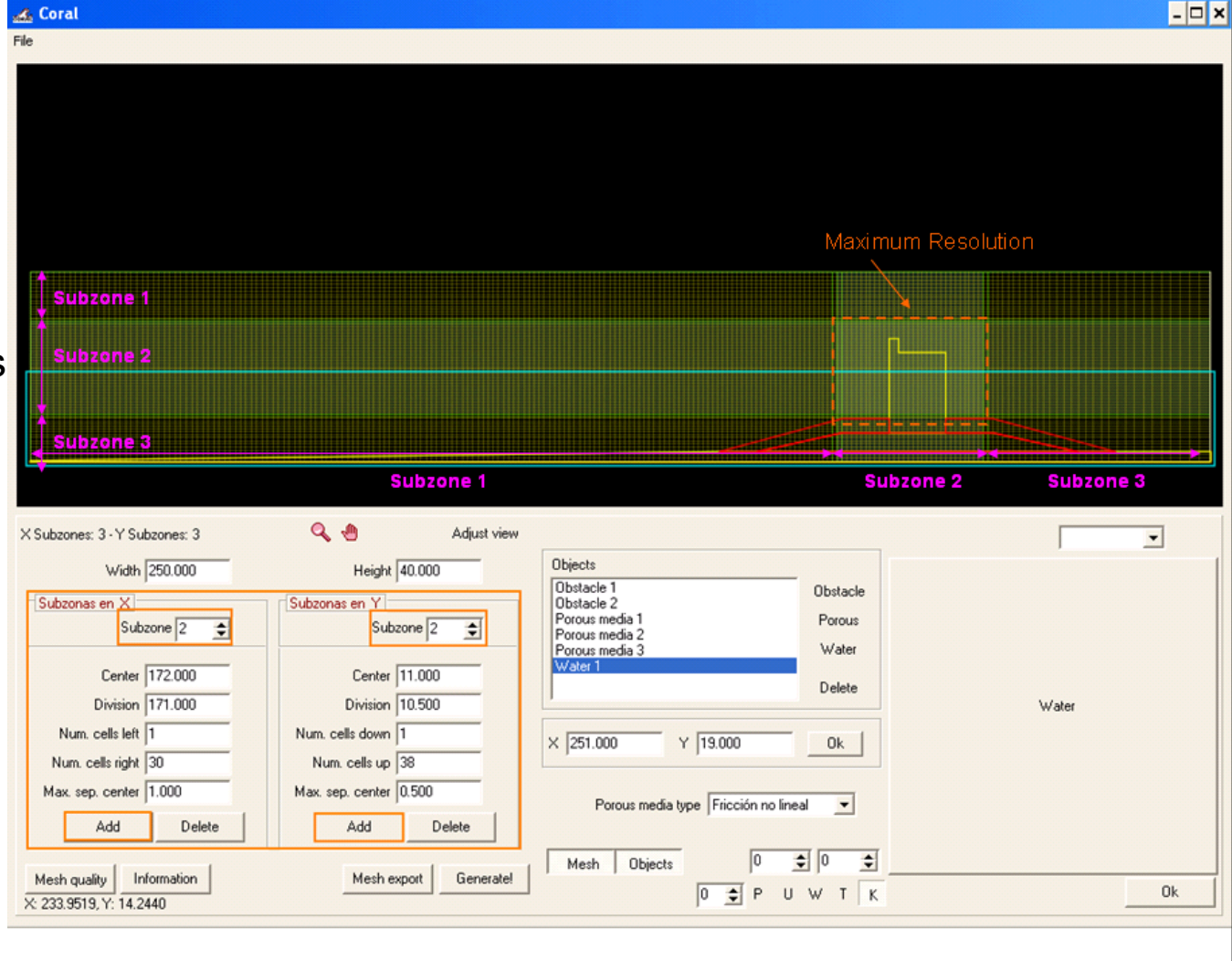

Variable grid system in both the horizontal and the vertical directions : three subzones

100

IH cantabria

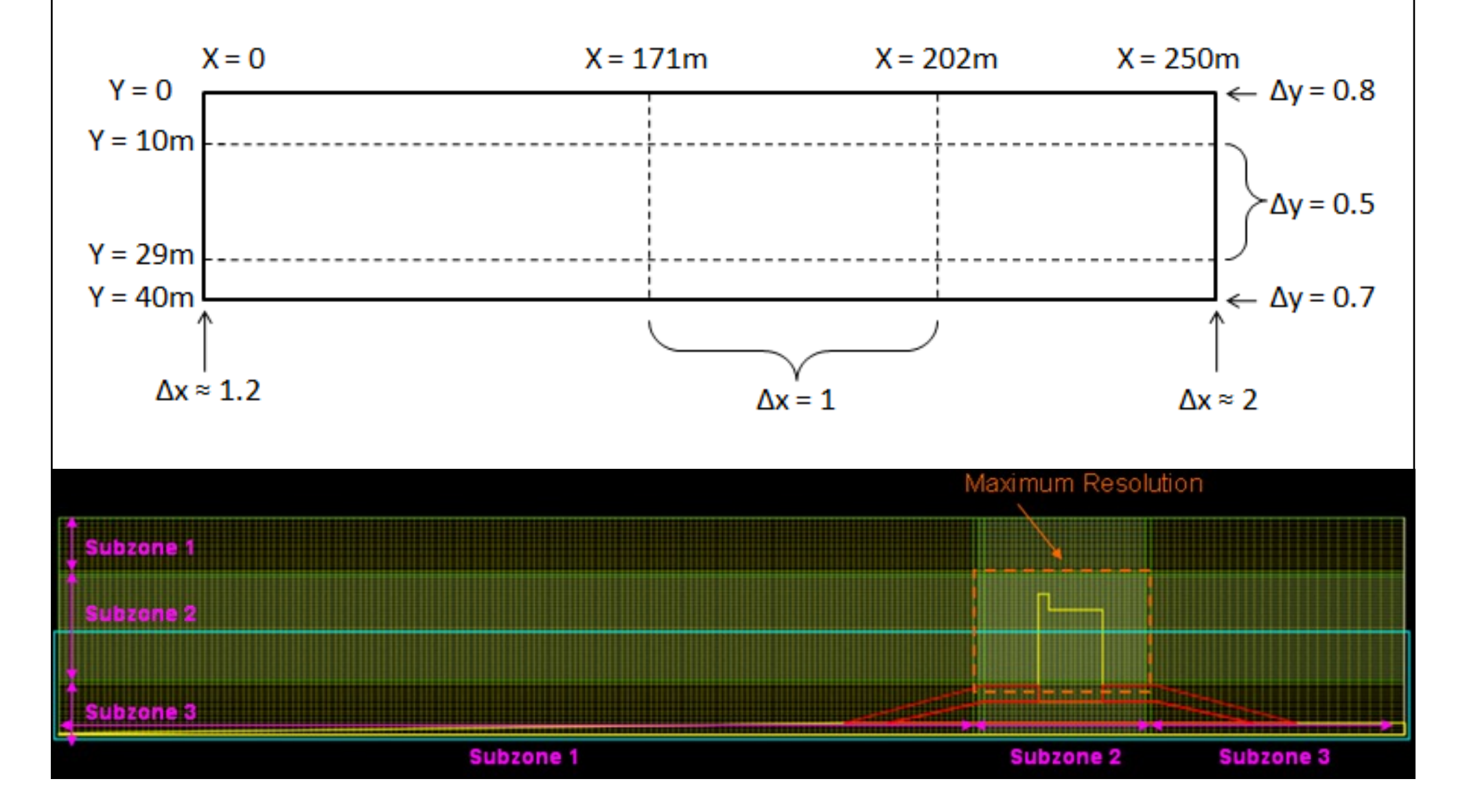

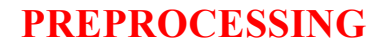

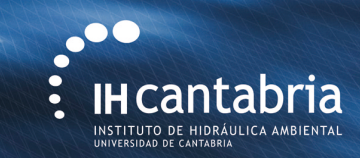

## **MESH GENERATION:** Spatial discretization

|                     |           | X Direction |           | Y Direction |           |           |
|---------------------|-----------|-------------|-----------|-------------|-----------|-----------|
|                     | Subzone 1 | Subzone 2   | Subzone 3 | Subzone 1   | Subzone 2 | Subzone 3 |
| Center              | 170.00    | 172.00      | 203.00    | 10.00       | 11.00     | 29.50     |
| Division            | 0.00      | 171.00      | 202.00    | 0.00        | 10.50     | 29.00     |
| Num. cells left     | 155       | 1           | 1         | 15          | 1         | 1         |
| Num. cells<br>right | 1         | 31          | 30        | 1           | 36        | 16        |
| Max. sep.<br>center | 1.00      | 1.00        | 1.00      | 0.50        | 0.50      | 0.50      |

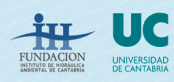

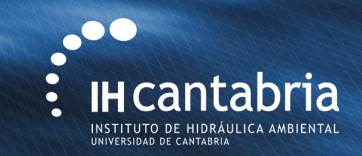

## **MESH GENERATION:** Mesh quality

#### By pressing button "Mesh quality":

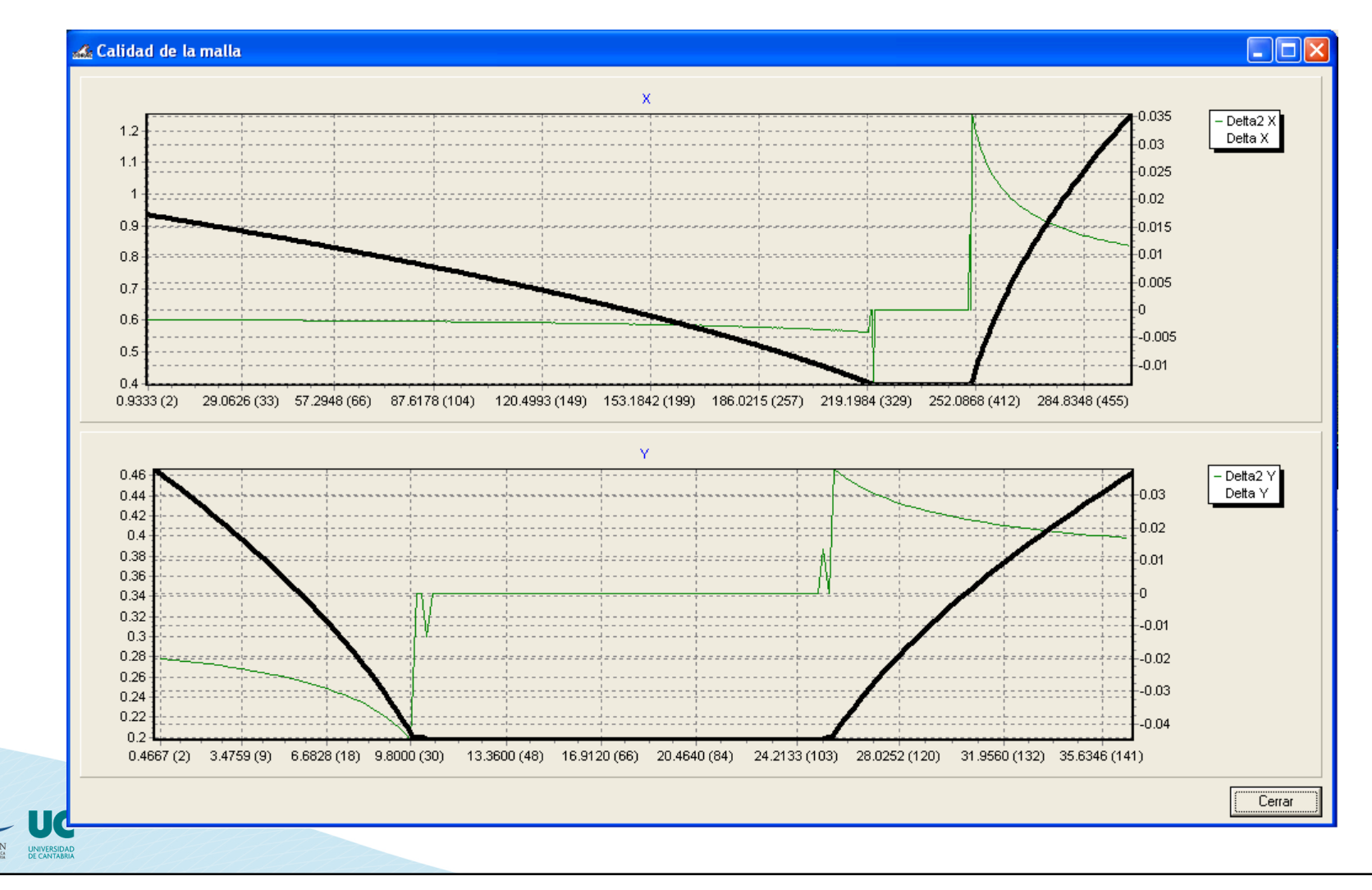

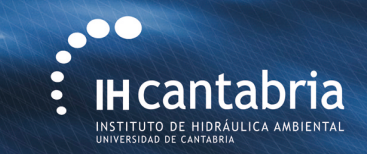

# **MESH GENERATION:** Mesh info

By pressing button "Information":

|                                                                                                    |                                                                                                    |                                                                                                    | η                                     |                    |
|----------------------------------------------------------------------------------------------------|----------------------------------------------------------------------------------------------------|----------------------------------------------------------------------------------------------------|---------------------------------------|--------------------|
|                                                                                                    |                                                                                                    |                                                                                                    |                                       |                    |
|                                                                                                    |                                                                                                    | Information                                                                                                    |                                       |                    |
|                                                                                                    |                                                                                                    | Div. X: 468, Div. Y:                                                                                                    | : 144                                 |                    |
|                                                                                                    |                                                                                                    |                                                                                                    |                                       |                    |
|                                                                                                    |                                                                                                    | <u> </u>                                                                                                    |                                       |                    |
|                                                                                                    |                                                                                                    |                                                                                                    |                                       |                    |
| X Subzones: 3 - Y Subzones: 3                                                                                                    | 🔍 🕘 Adjust view                                                                                                    |                                                                                                    |                                       |                    |
| X Subzones: 3 - Y Subzones: 3<br>Width 250.000                                                                                                    | Adjust view<br>Height 40.000                                                                                                    | Objects Objecte 1                                                                                                    | Obstacle                              |                    |
| X Subzones: 3 - Y Subzones: 3<br>Width 250.000                                                                                                    | Adjust view<br>Height 40.000                                                                                                    | Objects Obstacle 1 Obstacle 2 Porous media 1                                                                                                    | Obstacle<br>Porous                    |                    |
| X Subzones: 3 - Y Subzones: 3<br>Width 250.000                                                                                                    | Adjust view<br>Height 40.000                                                                                                    | Objects<br>Obstacle 1<br>Obstacle 2<br>Porous media 1<br>Porous media 3<br>Porous media 3                                                                                                    | Obstacle<br>Porous<br>Water           | <b>_</b>           |
| X Subzones: 3 - Y Subzones: 3<br>Width 250.000<br>Subzones en X<br>Subzone 3 Center 203.000                                                                                            | Adjust view<br>Height 40.000                                                                                                    | Objects<br>Obstacle 1<br>Obstacle 2<br>Porous media 1<br>Porous media 2<br>Porous media 3<br>Water 1                                                                                                    | Obstacle<br>Porous<br>Water<br>Delete |                    |
| X Subzones: 3 - Y Subzones: 3<br>Width [250.000<br>Subzonas en X]<br>Subzone 3 🗲<br>Center [203.000<br>Division [202.000]                                                              | Adjust view<br>Height 40.000                                                                                                    | Objects<br>Obstacle 1<br>Obstacle 2<br>Porous media 1<br>Porous media 2<br>Porous media 3<br>Water 1                                                                                                    | Obstacle<br>Porous<br>Water<br>Delete | No object selected |
| X Subzones: 3 - Y Subzones: 3<br>Width [250.000<br>Subzonas en X]<br>Center [203.000<br>Division [202.000<br>Num. cells left ]                                                         | Adjust view<br>Height 40.000<br>Subzones en Y<br>Subzone 1 \$<br>Center 10.000<br>Division 0.000<br>Num. cells down 15                                                         | Objects Objects Objecte Objecte Object | Obstacle<br>Porous<br>Water<br>Delete | No object selected |
| X Subzones: 3 - Y Subzones: 3<br>Width [250.000<br>Subzonas en X<br>Subzone 3<br>Center [203.000<br>Division [202.000<br>Num. cells left 1<br>Num. cells left 1<br>Num. cells right 30 | Adjust view<br>Height 40.000<br>Subzones en Y<br>Subzone 1<br>Center 10.000<br>Division 0.000<br>Num. cells down 15<br>Num. cells up 1                                         | Objects<br>Obstacle 1<br>Obstacle 2<br>Porous media 1<br>Porous media 2<br>Porous media 3<br>Water 1<br>X Y                                                                                                    | Obstacle<br>Porous<br>Water<br>Delete | No object selected |
| X Subzones: 3 - Y Subzones: 3<br>Width 250.000<br>Subzones en X<br>Center 203.000<br>Division 202.000<br>Num. cells left 1<br>Num. cells right 30<br>Max. sep. center 1.000            | Adjust view<br>Height 40.000<br>Subzones en Y<br>Subzone 1 1<br>Center 10.000<br>Division 0.000<br>Num. cells down 15<br>Num. cells up 1<br>Max. sep. center 0.500             | Objects<br>Obstacle 1<br>Obstacle 2<br>Porous media 1<br>Porous media 2<br>Porous media 3<br>Water 1<br>Y<br>Porous media type Fricción no lim                                                                                                    | Obstacle<br>Porous<br>Water<br>Delete | No object selected |
| X Subzones: 3 - Y Subzones: 3<br>Width 250.000<br>Subzonas en X<br>Subzone 3<br>Center 203.000<br>Division 202.000<br>Num. cells right 30<br>Max. sep. center 1.000<br>Add Delete      | Adjust view<br>Height 40.000<br>Subzones en Y<br>Subzone 1<br>Center 10.000<br>Division 0.000<br>Num. cells down 15<br>Num. cells up 1<br>Max. sep. center 0.500<br>Add Delete | Objects Obstacle 1 Obstacle 2 Porous media 1 Porous media 2 Porous media 3 Water 1 Porous media type Fricción no lin                                                                                                    | Obstacle<br>Porous<br>Water<br>Delete | ▼.                 |

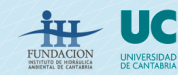

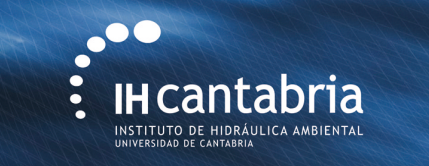

## **SECTION 1 : "IMPORT GEOMETRY/GENERATE MESH FILE"**

-Saving the generated mesh its ".dat" file appears in green in the GUI

-Mesh characteristics are exported to a "Mesh.mes"

|                                                                                                    |                                                            | Conneto statuto            |                                 |
|----------------------------------------------------------------------------------------------------|------------------------------------------------------------|----------------------------|---------------------------------|
| Newmesh (CORAL)                                                                                                    | MESH_EXAMPLE3.DAT<br>Mesh file<br>Still water level (m) 20 | 40 20 0                    |                                 |
| 2. Generate / import oleaje                                                                                                    | $\smile$                                                   | 0 50 100 150               | 200 250                         |
| New wave series                                                                                                    | Import wave series Reconstruct wave series                 |                            |                                 |
| New wave serie parameters                                                                                                    |                                                            |                            |                                 |
| there:                                                                                                    | Waveserves Solitary 💌                                      |                            |                                 |
| (6.04)                                                                                                    |                                                            | No wave se                 | ries selected                   |
| 1c.Httl 30                                                                                                    | Cerright (a)                                               |                            |                                 |
|                                                                                                    | firedry Boussiness                                         |                            |                                 |
|                                                                                                    | energie ware seres                                         |                            |                                 |
|                                                                                                    |                                                            |                            |                                 |
| . Generate paddle                                                                                                    |                                                            | 4. Generate input file     |                                 |
| Paddle type                                                                                                    | Dynamic paddle position                                    | Simulation length (s)      | Save for the entire domain      |
| (e Static paddle                                                                                                    | imos positionZmi                                           | Initial dt (s) 0.005       | Horizontal velocity             |
| ODynamic paddle                                                                                                    | Misomum position (m)                                       | Fluid density (kg/m3) 1000 | Vertical velocity<br>Pressures  |
|                                                                                                    |                                                            | Left boundary absorption   | Turbulence                      |
| amophingtime (J)                                                                                                    |                                                            | Right boundary absorption  | Sampling frequency (Hz)         |
|                                                                                                    | Generate Paddle                                            | Wave gauges Fs (Hz) 30     | Save input file                 |
| PROTECT AND AND AND AND AND AND AND AND AND AND                                                                                                    |                                                            |                            | The second second second second |
| The contract of the second second sec | Paddle not generated                                       | Run-up Pressure            | Input file not genera           |

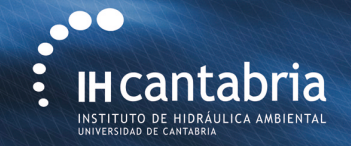

## **SECTION 2 : "GENERATE/IMPORT WAVE CONDITIONS"**

-Wave series: Irregular

-Hs = 9m

-Tp = 12s

- Time series 800 s long

Generate wave series

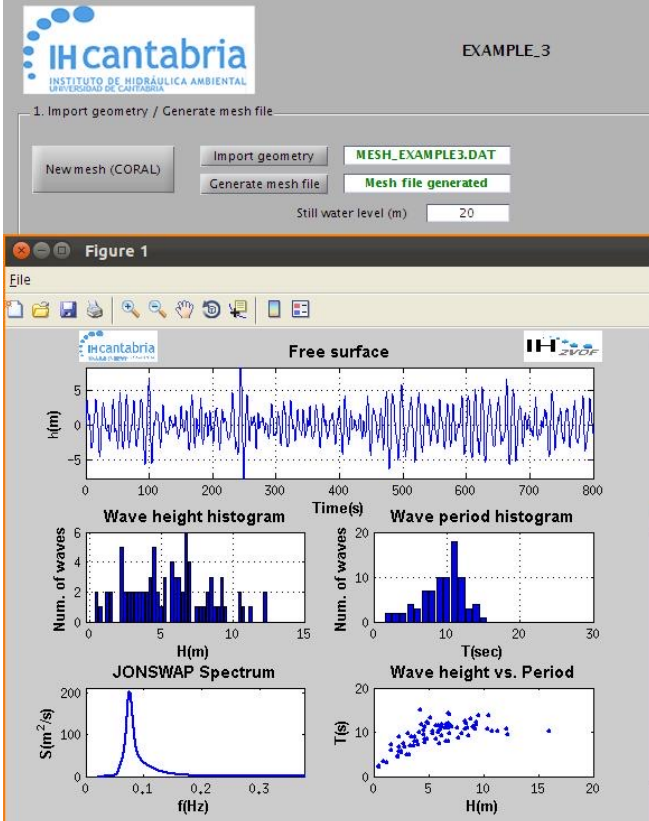

|                                                                                                    |                                                                                  | Geometry sl                                                 | ketch :    |                                                                   |                                                                                                    |              |
|----------------------------------------------------------------------------------------------------|----------------------------------------------------------------------------------|-------------------------------------------------------------|------------|-------------------------------------------------------------------|----------------------------------------------------------------------------------------------------|--------------|
| 40                                                                                                    |                                                                                  |                                                             |            | <b></b>                                                           |                                                                                                    |              |
| 20                                                                                                    | MANANANAN                                                                        |                                                             |            |                                                                   |                                                                                                    |              |
| 0                                                                                                    | 50                                                                               | 100                                                         | 150        | 200                                                               | 250                                                                                                    |              |
| Selected wave se                                                                                                    | ries                                                                             |                                                             |            |                                                                   |                                                                                                    |              |
| Name                                                                                                    | Irr                                                                              | Wave se                                                     | ries type  |                                                                   | Irregular                                                                                                    | Show wave s. |
| Folder                                                                                                    | /h                                                                               | ome/maria/IF                                                | 2VOF/CAS   | ES/EXAMP                                                          | LE_3/wave_serie                                                                                                    | s/lrr/       |
|                                                                                                    | _                                                                                |                                                             |            |                                                                   |                                                                                                    |              |
| N° of waves                                                                                                    |                                                                                  | 83                                                          |            |                                                                   |                                                                                                    |              |
| Length (s)                                                                                                    | 800                                                                              | Sampli                                                      | ng frequen | cy (Hz)                                                           | 30                                                                                                    |              |
| Hm (m)                                                                                                    | 5.72                                                                             | Hs (m)                                                      | 9          | .01                                                               |                                                                                                    |              |
|                                                                                                    |                                                                                  |                                                             |            |                                                                   |                                                                                                    |              |
| Tm (s)                                                                                                    | 9.38                                                                             | Ts (s)                                                      | 1          | 2.21                                                              | Tp (s)                                                                                                    | 13.32        |
| Tm (s)                                                                                                    | 9.38<br>It file                                                                  | Ts (s)                                                      | 1          | 2.21                                                              | Tp (s)                                                                                                    | 13.32        |
| Tm (s)                                                                                                    | 9.38<br>It file                                                                  | Ts (s)                                                      | 1          | 2.21<br>Save for                                                  | Tp (s)                                                                                                    | 13.32        |
| Tm (s)<br>4. Generate inpu<br>Simulation le                                                                               | 9.38<br>It file<br>ngth (s)                                                      | Ts (s)                                                      | _          | 2.21<br>Save for                                                  | Tp (s)                                                                                                    | 13.32<br>n   |
| Tm (s)<br>4. Generate inpu<br>Simulation le<br>Initial dt (s)                                                             | 9.38<br>It file<br>ngth (s)                                                      | Ts (s)<br>800<br>0.005                                      | 11         | 2.21<br>Save for<br>VOF<br>VOF                                    | Tp (s)<br>the entire domai<br>izontal velocity<br>ical velocity                                                        | 13.32        |
| Tm (s)<br>4. Cenerate inpu<br>Simulation le<br>Initial dt (s)<br>Fluid density                                            | 9.38<br>It file<br>ngth (s)<br>(kg/m3)                                           | Ts (s)<br>800<br>0.005<br>1000                              | 12         | 2.21<br>Save for<br>VOF<br>VOF<br>Vert<br>Vert                    | Tp (s)<br>the entire domai<br>izontal velocity<br>ical velocity<br>sures                                               | 13.32        |
| Tm (s)<br>4. Generate inpu<br>Simulation le<br>Initial dt (s)<br>Fluid density<br>CLeft boun                              | 9.38<br>It file<br>ngth (s)<br>(kg/m3)<br>dary absorpt                           | Ts (s)<br>800<br>0.005<br>1000                              | 12         | 2.21<br>Save for<br>VOF<br>Vor<br>Vert<br>Pres                    | Tp (s)<br>the entire domai<br>izontal velocity<br>ical velocity<br>sures<br>bulence                                    | 13.32        |
| Tm (s)<br>4. Generate inpu<br>Simulation le<br>Initial dt (s)<br>Fluid density<br>♥ Left boun<br>♥ Right bou              | 9.38<br>It file<br>Ingth (s)<br>(kg/m3)<br>dary absorpt<br>Indary absorpt        | Ts (s)<br>800<br>0.005<br>1000<br>tion                      |            | 2.21<br>Save for<br>VOF<br>VOF<br>Vert<br>Pres<br>Turl<br>Samplin | Tp (s)<br>the entire domai<br>izontal velocity<br>ical velocity<br>isures<br>bulence<br>g frequency (Hz)               | 13.32<br>n   |
| Tm (s)<br>4. Generate inpu<br>Simulation le<br>Initial dt (s)<br>Fluid density<br>✔ Left boun<br>✔ Right bou<br>Wave gaug | 9,38<br>It file<br>Ingth (s)<br>(kg/m3)<br>dary absorpt<br>Indary absorpt<br>ges | Ts (s)<br>800<br>0.005<br>1000<br>ion<br>ption<br>Fs (Hz) 3 | 0          | 2.21<br>Save for<br>VOF<br>Vor<br>Vert<br>Pres<br>Turl<br>Samplin | Tp (s)<br>the entire domai<br>izontal velocity<br>ical velocity<br>isures<br>bulence<br>g frequency (Hz)<br>Save input | 13.32<br>n   |

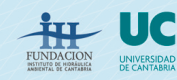

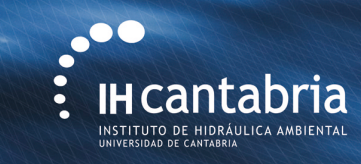

## **SECTION 3 : "GENERATE PADDLE**

|                           | ■ IH-2VOF Preprocessing                |                                            |                                                                                                    |
|---------------------------|----------------------------------------|--------------------------------------------|----------------------------------------------------------------------------------------------------|
|                           |                                        |                                            |                                                                                                    |
|                           |                                        | EXAMPLE_3                                  | Folder: //home/maria/IH2VOF/CASES/EXAMPLE_3                                                                                                    |
| -Static wave paddle       |                                        |                                            |                                                                                                    |
|                           | 1. Import geometry / Generate mesh fil | e                                          | Geometry sketch :                                                                                                    |
|                           | Import ge                              | eometry MESH_3.DAT                         | 40                                                                                                    |
|                           | New mesh (CORAL)<br>Generate           | mesh file Mesh file generated              | 20                                                                                                    |
|                           |                                        | Still water level (m) 20                   |                                                                                                    |
|                           | 2. Generate / import wave series       |                                            | So Figure 1                                                                                                    |
|                           | New wave series                        | Import wave series Reconstruct wave series | Eile                                                                                                    |
|                           | New wave serie parameters              |                                            |                                                                                                    |
|                           | Wave series Solitary                   | <ul> <li>Name</li> </ul>                   | Heantabria Velocity field: Horizontal component (m/s)                                                                                                    |
|                           | H (m)                                  |                                            |                                                                                                    |
|                           | fs (Hz) 30                             | Length (5)                                 | 30                                                                                                    |
|                           |                                        | Theory Boussinesq 👻                        | E 20 และเป็นของเหตุรได้แหล่งได้แหล่งและใจและในสูงให้สูงในแหล่งเกิดให้เหตุรีสุดให้เหตุรีสุดให้เหตุรีสุดไม่สุด                                                                                                    |
|                           |                                        | ienerate wave series                       |                                                                                                    |
|                           | 2 Canarata naddla                      |                                            |                                                                                                    |
|                           | Daddle type                            | Dynamic paddle position                    |                                                                                                    |
|                           | G Static paddle                        |                                            | t(s)                                                                                                    |
|                           | Dynamic paddle                         | Maximum position (m)                       | Velocity field: Vertical component (m/s)<br>40 ا                                                                                                    |
|                           |                                        |                                            | 70                                                                                                    |
|                           | Smoothing time (s)                     |                                            |                                                                                                    |
|                           | Shirotaning time (s)                   | Generate Paddle                            | E 20 North Anthrony I and Anthrony I and Anthrony I |
|                           | _Activate 2nd order generation         | Static paddle generated                    | 10                                                                                                    |
|                           |                                        |                                            |                                                                                                    |
|                           |                                        |                                            | 0 100 200 300 400 500 600 700 800                                                                                                    |
|                           |                                        |                                            |                                                                                                    |
| FUNDACION UCC             |                                        |                                            |                                                                                                    |
| FUTURE ACTION UNIVERSIDAD |                                        |                                            |                                                                                                    |

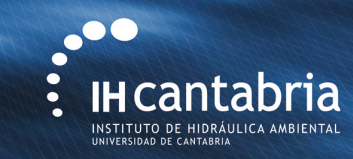

## **SECTION 4 : "GENERATE INPUT FILE"**

|                               |                               | Geometry sketch :           | · · · · · · · · · · · · · · · · · · · |
|-------------------------------|-------------------------------|-----------------------------|---------------------------------------|
| New mesh (CORAL)              | mesh file Mesh file generated | 20                          | <b></b>                               |
|                               | Still water level (m) 20      |                             |                                       |
|                               |                               | 0 50 100 150                | 200 250                               |
| Generate / Import wave series |                               | Name Irr Wave series        |                                       |
| New wave series               | Reconstruct wave series       |                             | Show wave                             |
| Wave center Solitary in       | Nome                          | nome/maria/IH2VOF           | /CASES/EXAMPLE_3/Wave_series/Irr/     |
| H (m)                         | 19 AUT E                      | N° of waves 100             |                                       |
| (F (HZ) 30                    | Length (5)                    | Length (c) 800 Sampling fro | 30                                    |
|                               | Theory Boussiness             |                             |                                       |
|                               |                               | Hm (m) 5.04 Hs (m)          | 8.35                                  |
| G                             | anenate wave series           | Tm (s) 7.76 Ts (s)          | 10.24 Tp (s) 9.75                     |
| Generate paddle               |                               | 4. Generate input file      |                                       |
| Paddle type                   | Dynamic paddle position       | Simulation length (s) 800   | Save for the entire domain            |
| Static paddle                 | Initial position (m)          | Initial dt (s) 0.005        | ✓ VOF ✓ Horizontal velocity           |
| )Dynamic paddle               | Maximum position (m)          | Fluid density (kg/m3)       | Vertical velocity                     |
|                               |                               | Left boundary absorption    | Turbulence                            |
| Smoothing time (s)            |                               | Right boundary absorption   | Sampling frequency (Hz) 10            |
|                               | Generate Paddle               | Wave gauges Fs (Hz) 30      | Save input file                       |
| Activate 2nd order generation |                               | Pup-up Pressure             | Input file not generated              |
|                               | Static baddle deperated       |                             |                                       |

- Simulation length = 200 s
- Initial dt = 0.005 s

- Left and right boundary absorption are activated

- VOF, horizontal and vertical velocity, pressure fields and turbulent intensity are saved

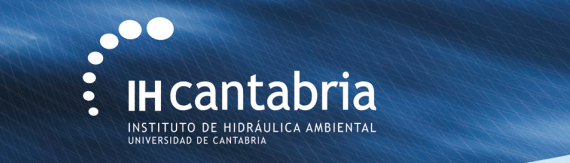

## **SECTION 4 : "GENERATE INPUT FILE"** – *Wave gauges*

Different wave gauges are disposed in the domain to measured the wave conditions and overtopping.

| Gauge | X(m)  |
|-------|-------|
| 1     | 65    |
| 2     | 140   |
| 3     | 173   |
| 4     | 183.5 |

Press the button *Wave gauges - Add gauge* 

Gauges positions are specified

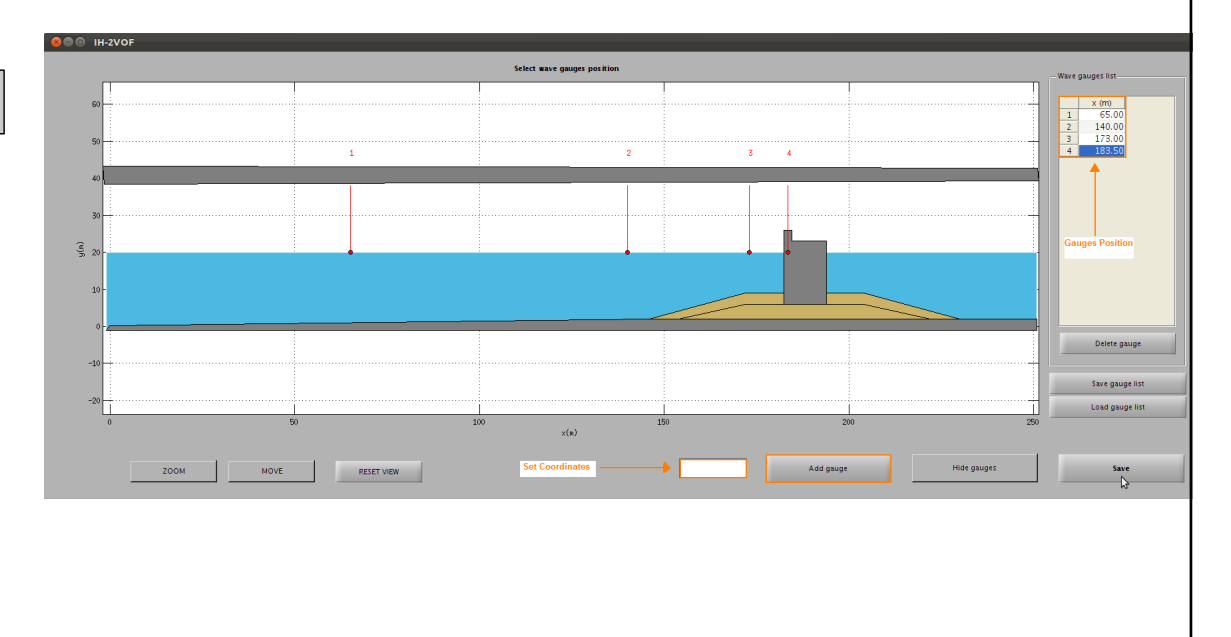

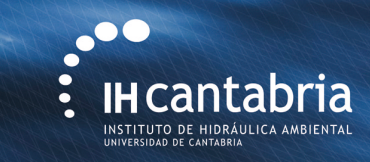

## **SECTION 4 : "GENERATE INPUT FILE"** – *Run-up*

Press the button

Run-up

The area where run-up is calculated is selected specifying two vertices

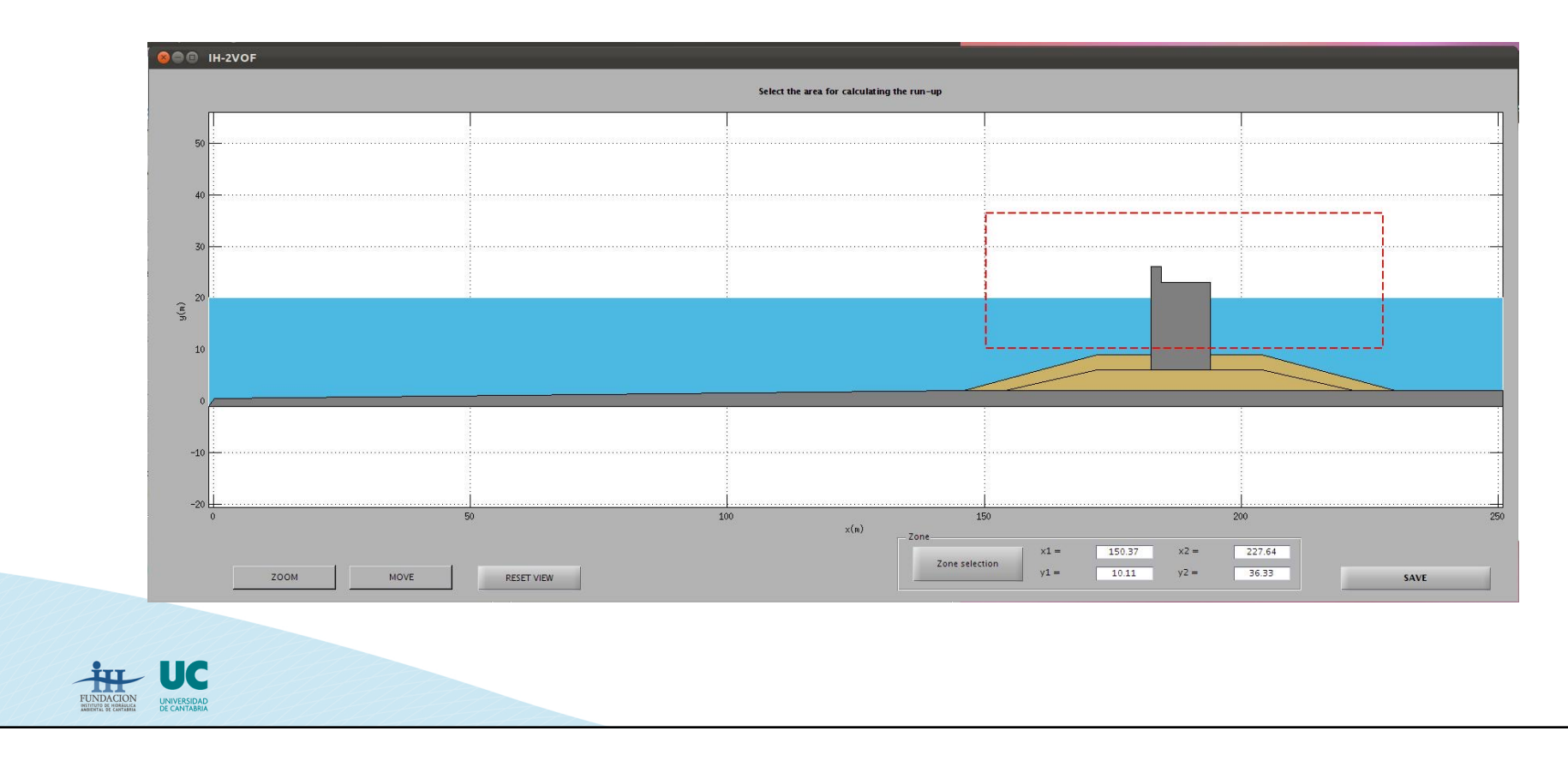

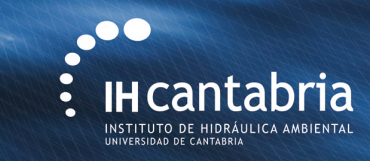

## **SECTION 4 : "GENERATE INPUT FILE"** – *Pressure*

Press the button

Pressure

The area where pressure is calculated is selected specifying two vertices

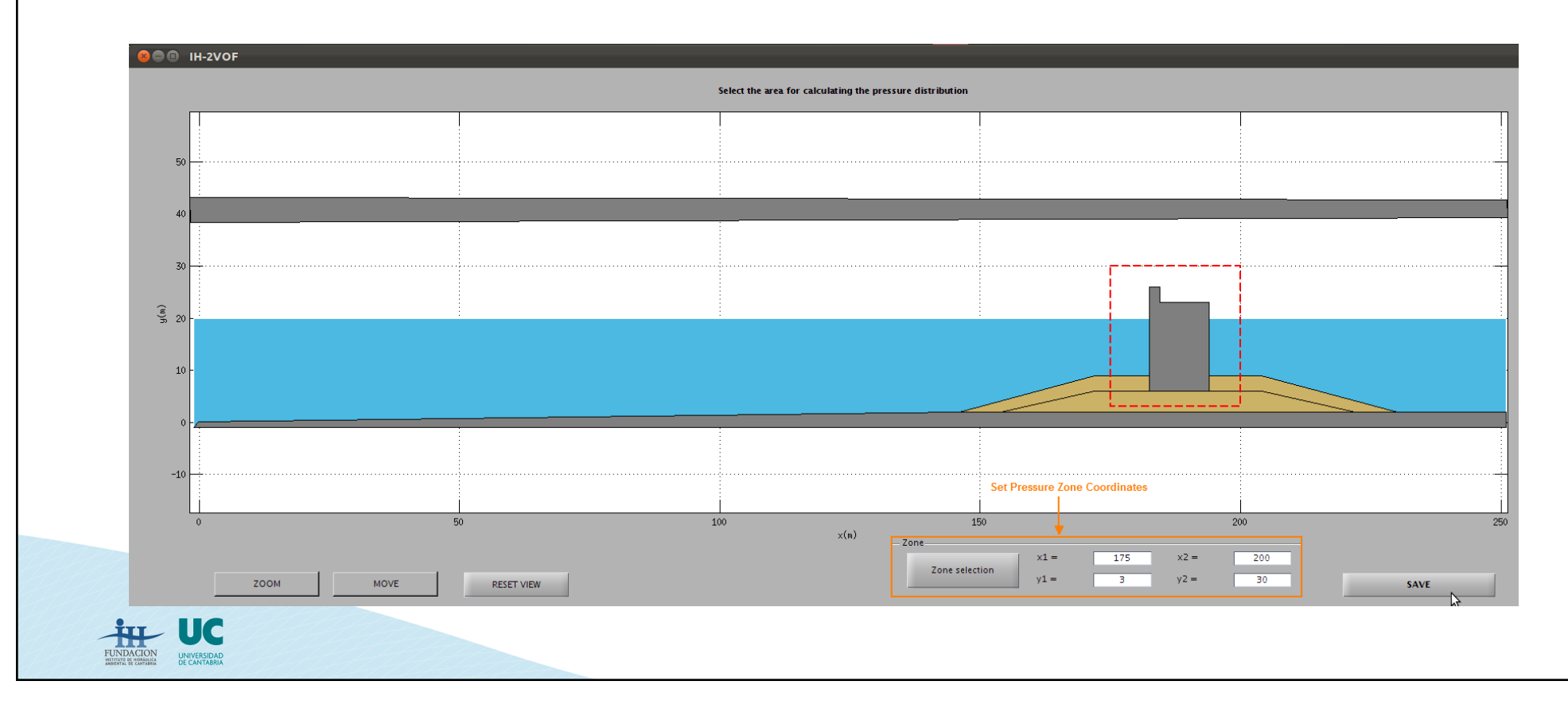

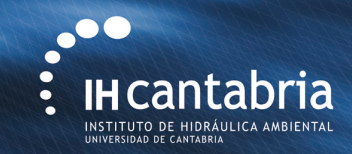

## **SUMMARY**

FUNDACION

All the variables are defined The input file is saved

 $\rightarrow$  the case is ready to be simulated

|                                                               | EXAMPLE_3                             |       |              |           |                         |                   |                |
|---------------------------------------------------------------|---------------------------------------|-------|--------------|-----------|-------------------------|-------------------|----------------|
| нcantabria                                                    | 40                                    |       |              |           |                         |                   |                |
| INSTITUTO DE HIDRÁULICA AMBIENTAL<br>UNIVERSIDAD DE CANTABRIA | 30                                    |       |              |           |                         | <b>L</b>          |                |
| /home/maria/IH2VOF/CASES/                                     | 20                                    |       |              |           |                         |                   |                |
| EVANDLE 2                                                     | 10                                    |       |              |           |                         |                   |                |
| EXAMPLE_2                                                     | 0 <b>1</b>                            |       | 50           | 100       | 150                     | 200               | 250            |
| EXAMPLE_0<br>EXAMPLE_4                                        |                                       |       |              |           | Geometric do            | omain: ME         | SH EXAMPLE3.DA |
| EXAMPLE_4BIS<br>Prueba                                        |                                       |       |              |           | Summary                 |                   |                |
| Prueba2<br>prueba3                                            |                                       |       | _            |           |                         |                   |                |
| example3<br>example2                                          | Name:                                 | Irr   | Serie type : | Irregular |                         | Mesh file general | ed             |
| example4                                                      | Hm (m):                               | 5.72  | Hs (m) :     | 9.01      | Static paddle generated |                   |                |
|                                                               | Length (s) : 800 Input file generated |       |              |           |                         |                   | ed             |
| Pup simulation Delete case                                    |                                       |       |              |           |                         |                   |                |
| Constitution Delete Case                                      |                                       |       |              |           |                         |                   |                |
|                                                               |                                       |       |              |           |                         |                   |                |
|                                                               |                                       |       |              |           |                         |                   |                |
| The simulation wi                                             | Il starts hy                          | nraee | ing the      | button    | Run simu                | lation            |                |
| The simulation wi                                             | ii starts by                          | piess | sing the     | button    | Kun simu                | iuiion            |                |
|                                                               |                                       |       |              |           |                         |                   |                |
|                                                               |                                       |       |              |           |                         |                   |                |

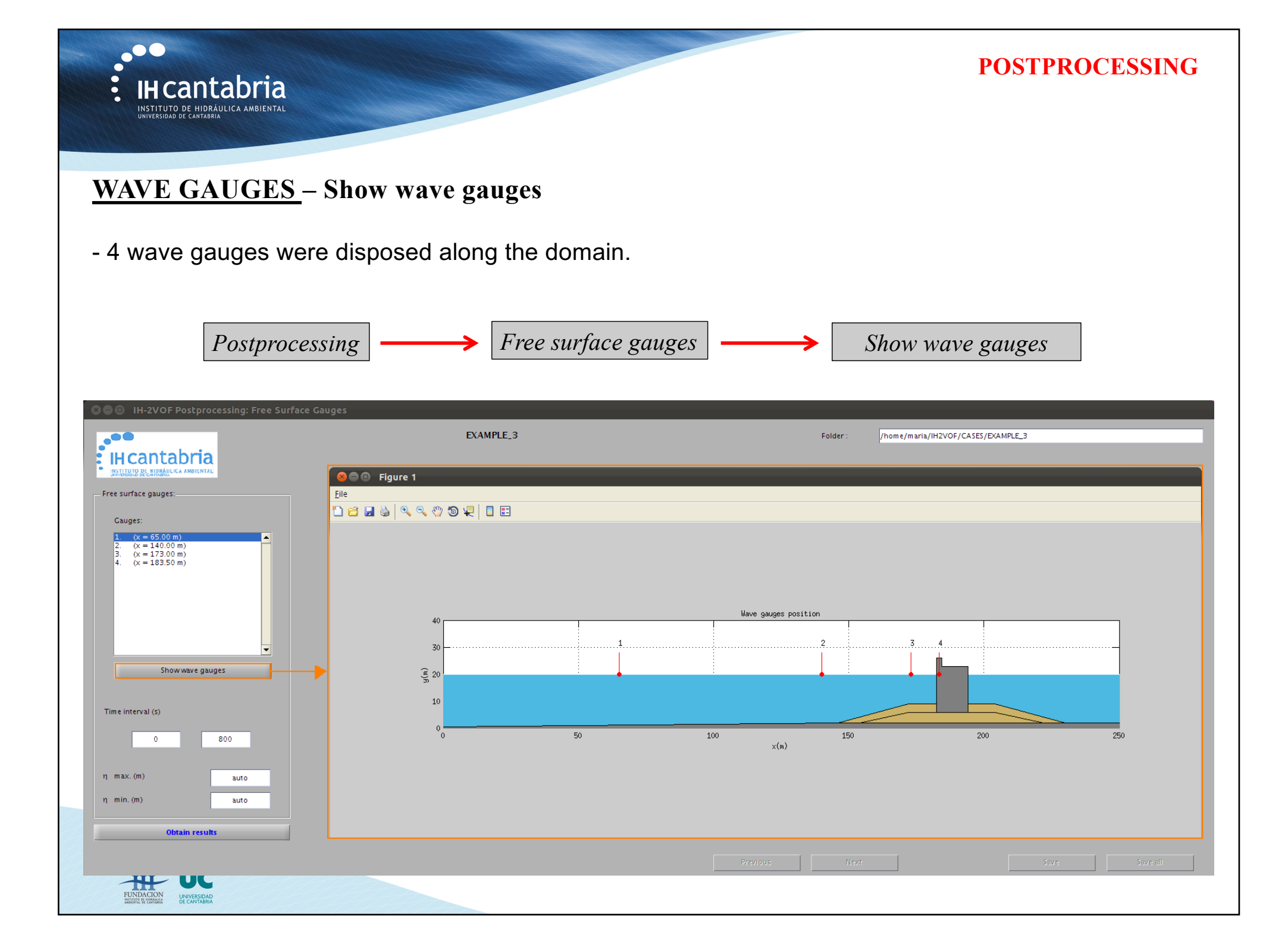

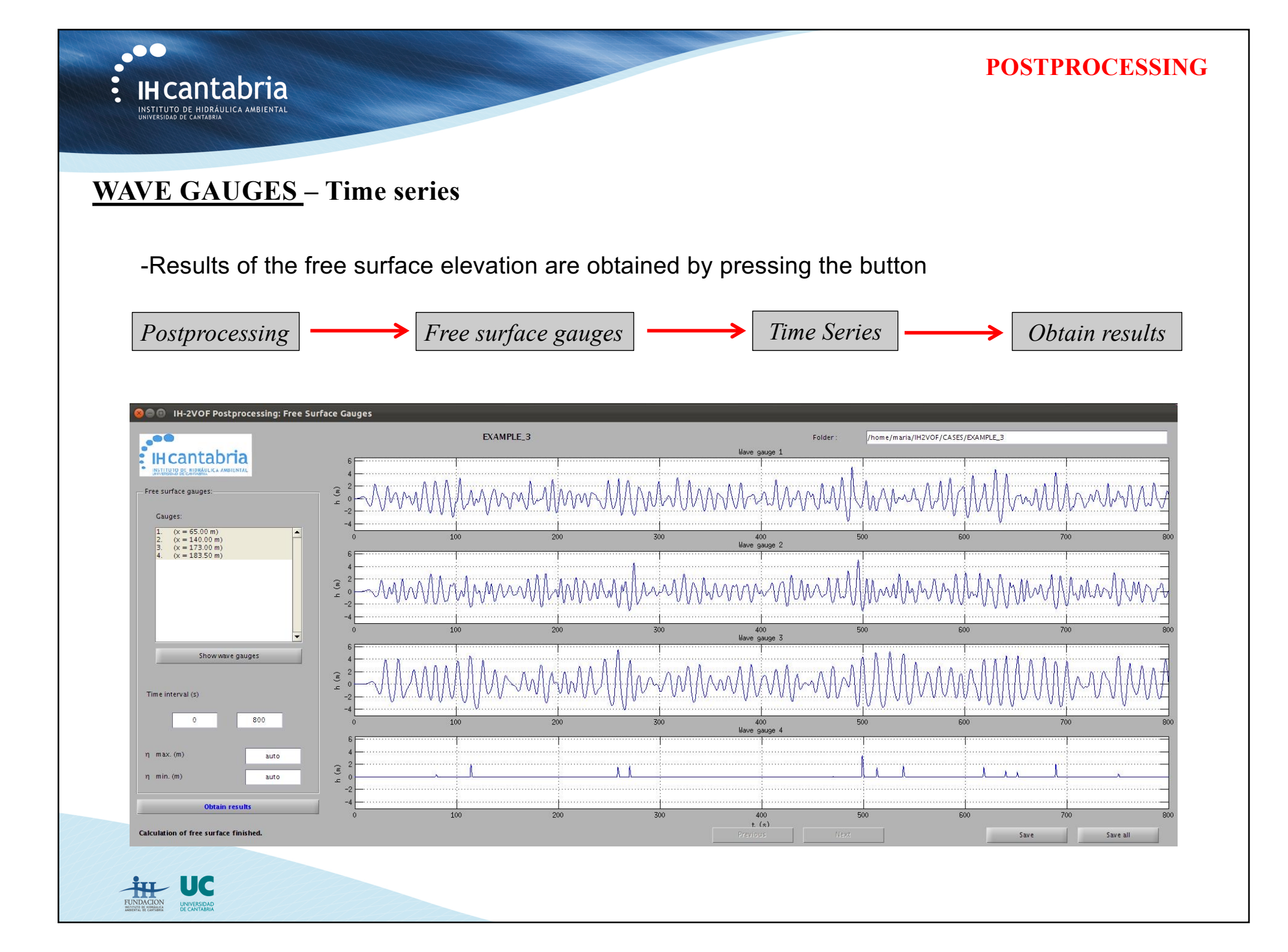

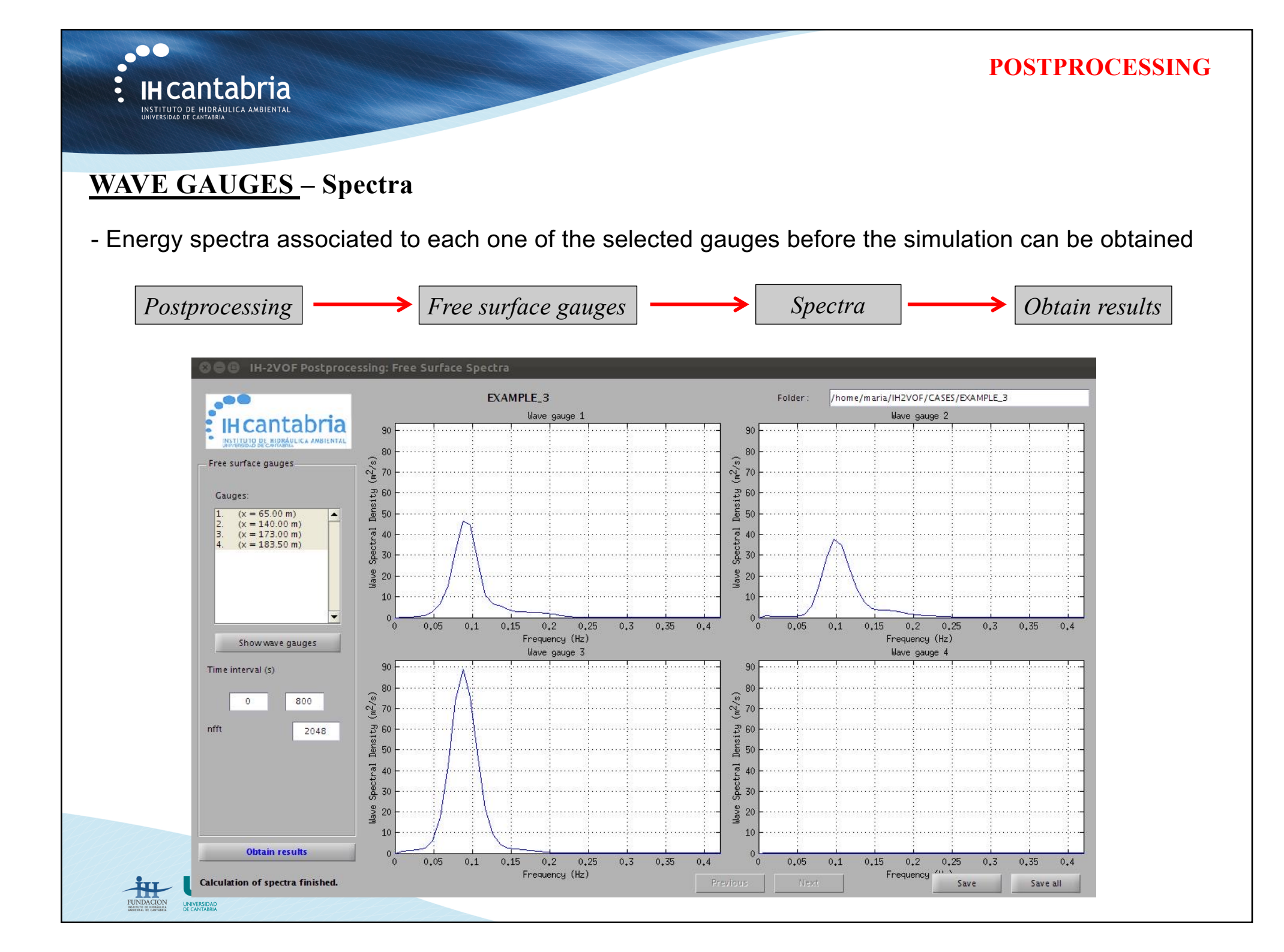

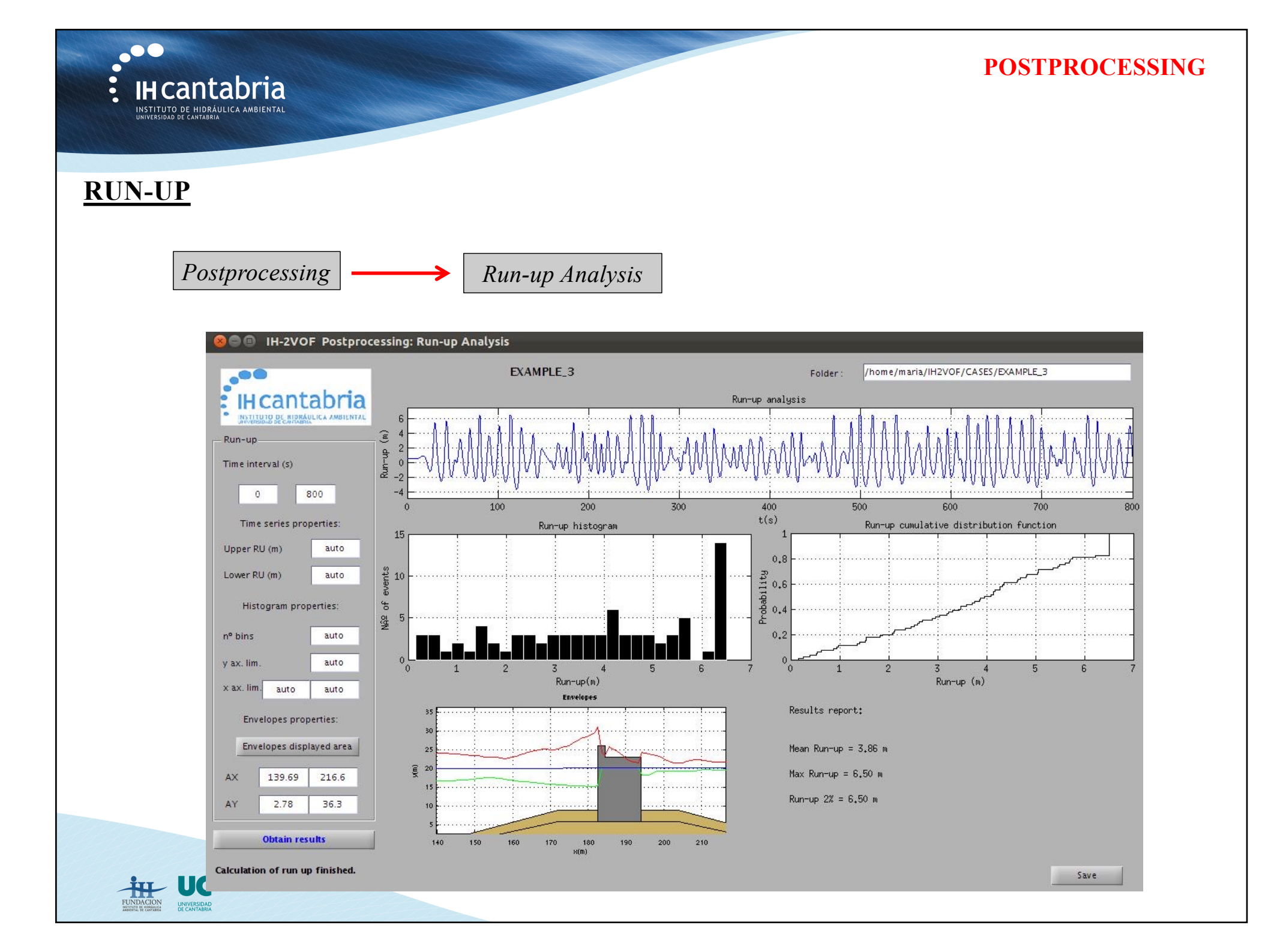

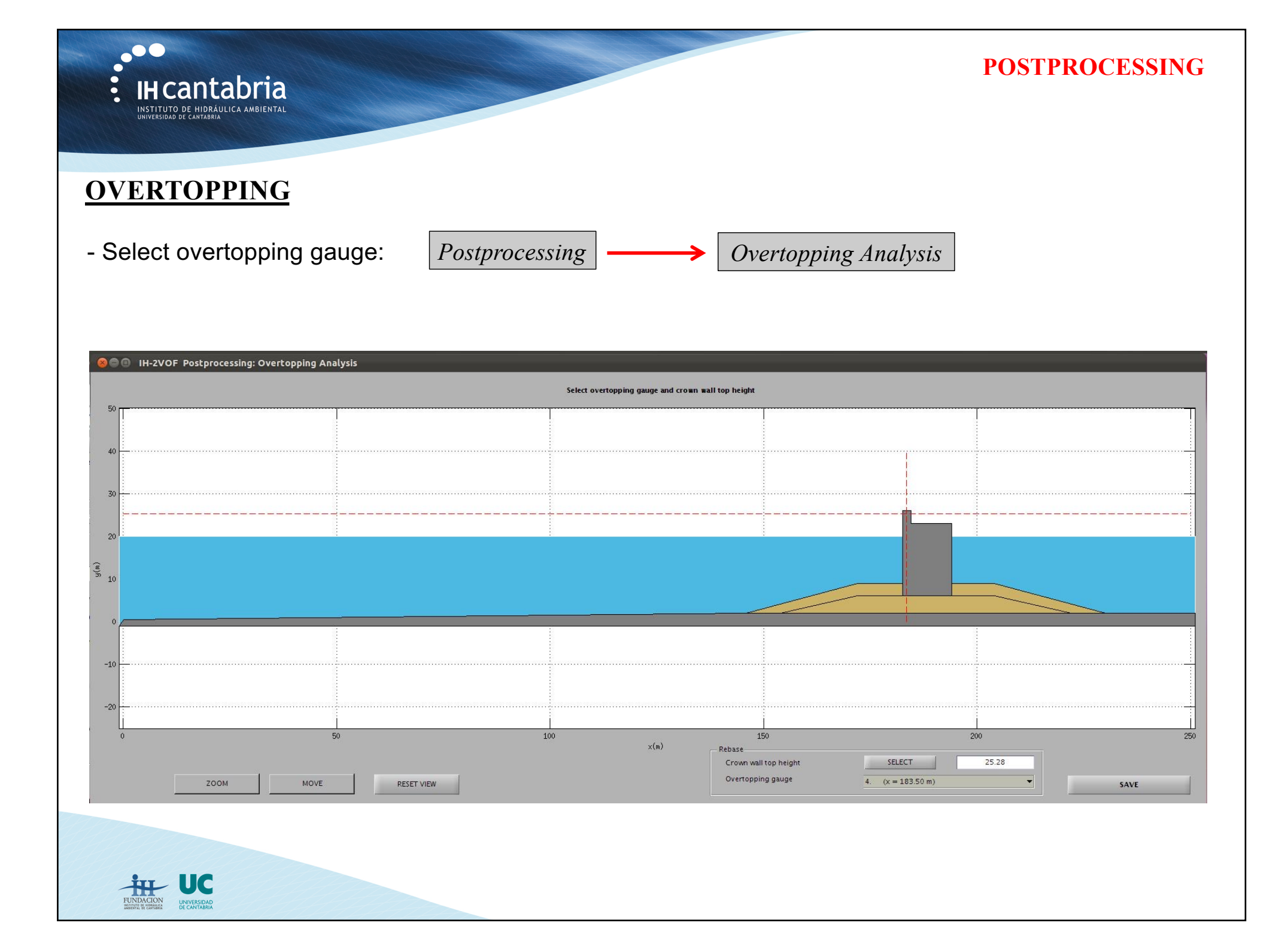

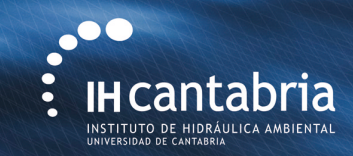

### **OVERTOPPING**

- Obtain results:

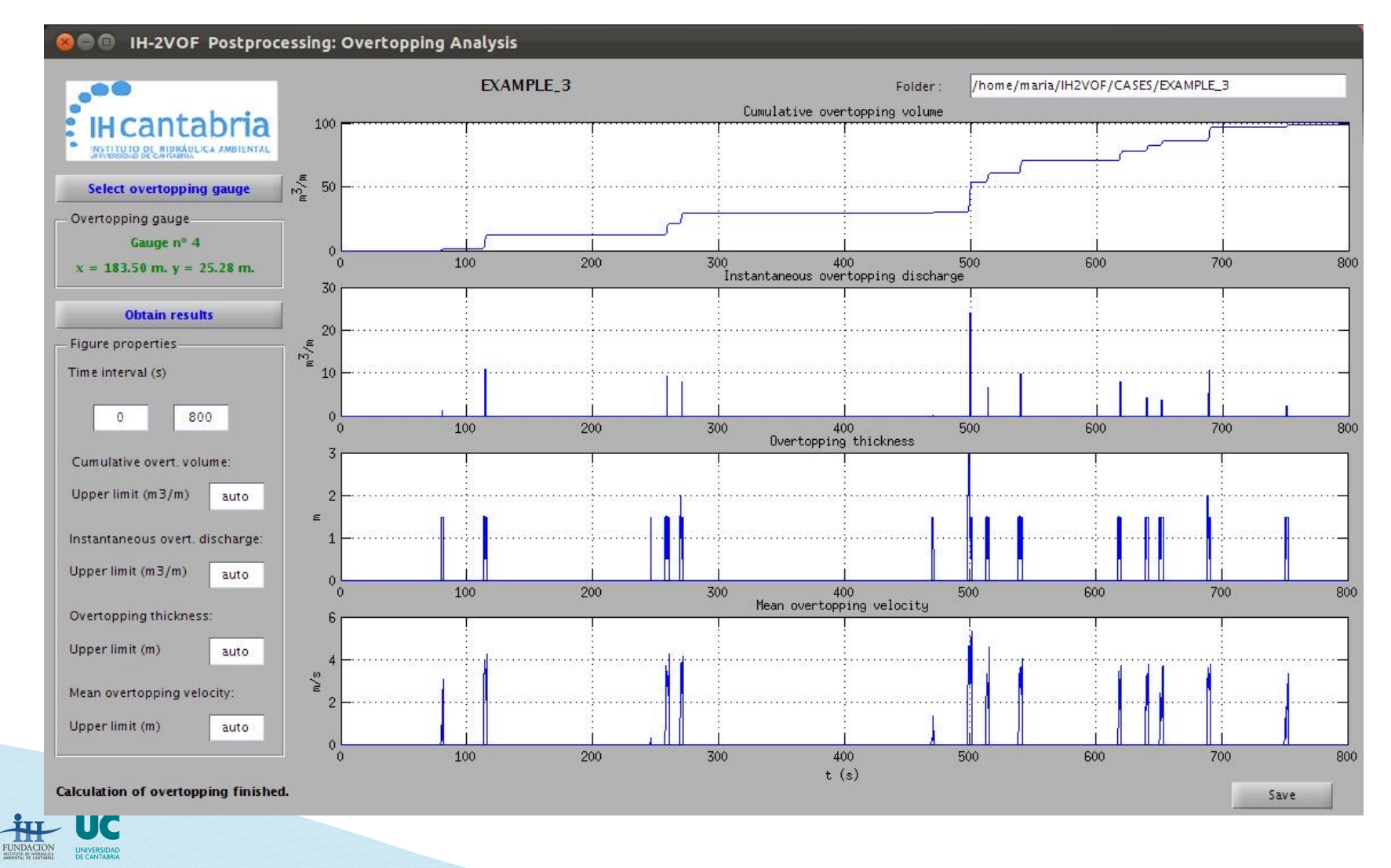

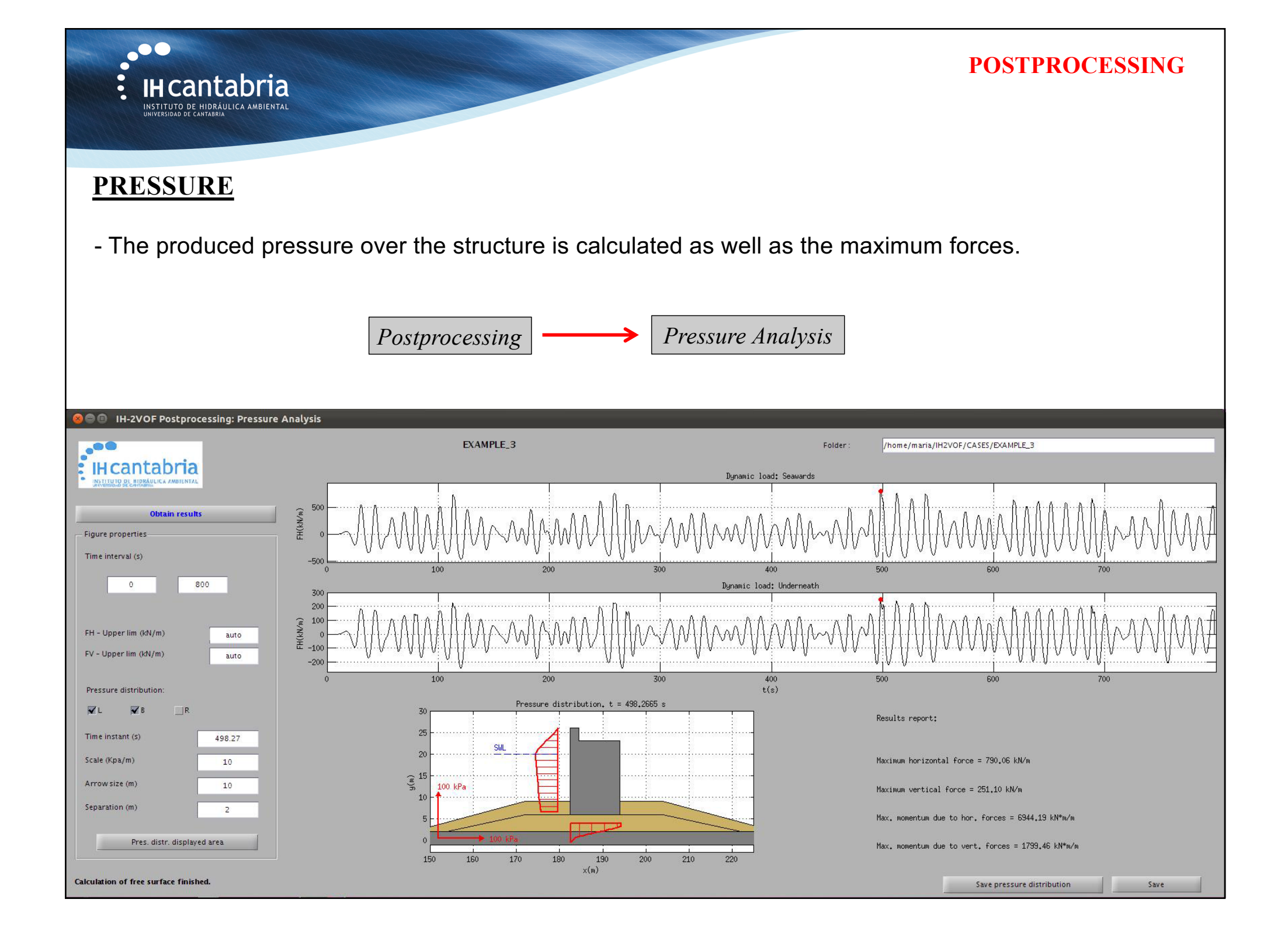

#### POSTPROCESSING

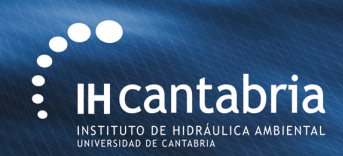

## **DRAWFAST**

The visualization properties: initial time, final time and time step can be chosen, as well as the variable to display.

A zoom of the area of interest can be done using zoom controls in the figure below.

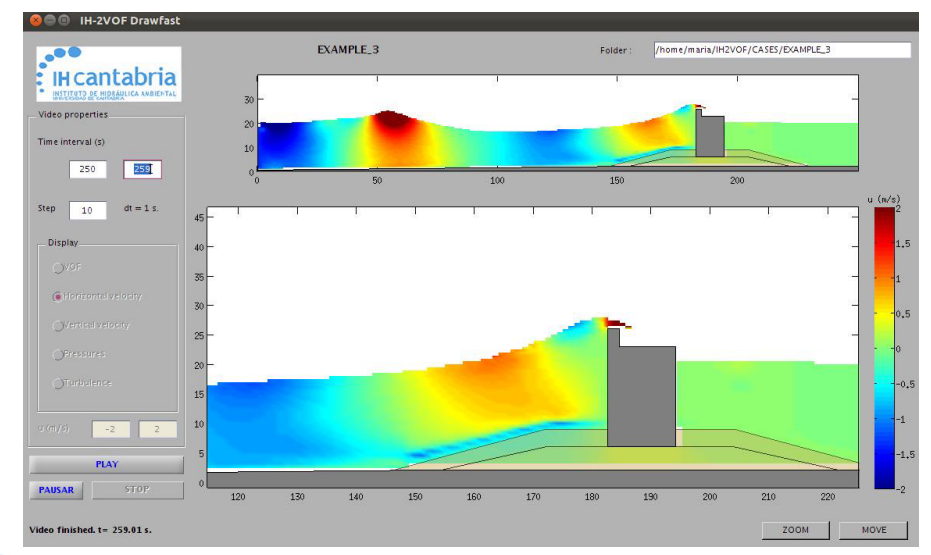

Horizontal Velocity drawfast

UNIVERSIDAD

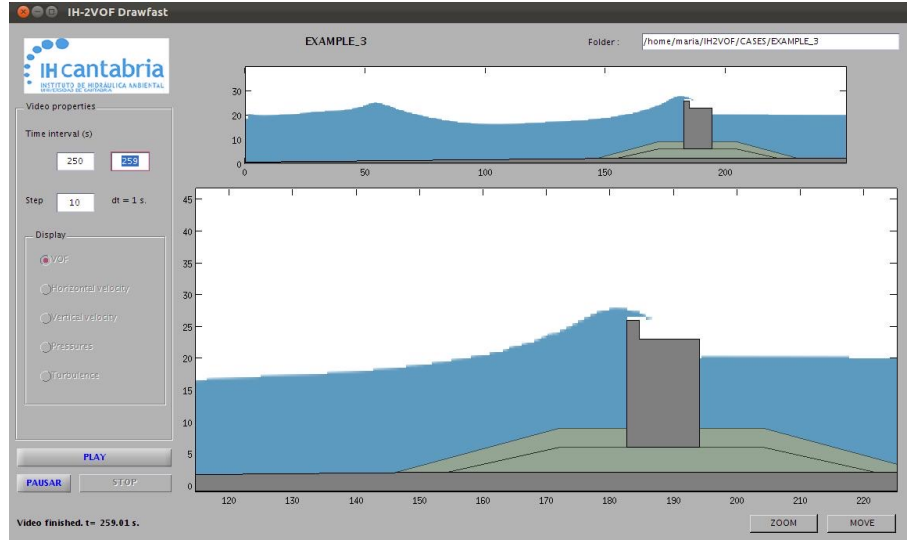

VOF drawfast

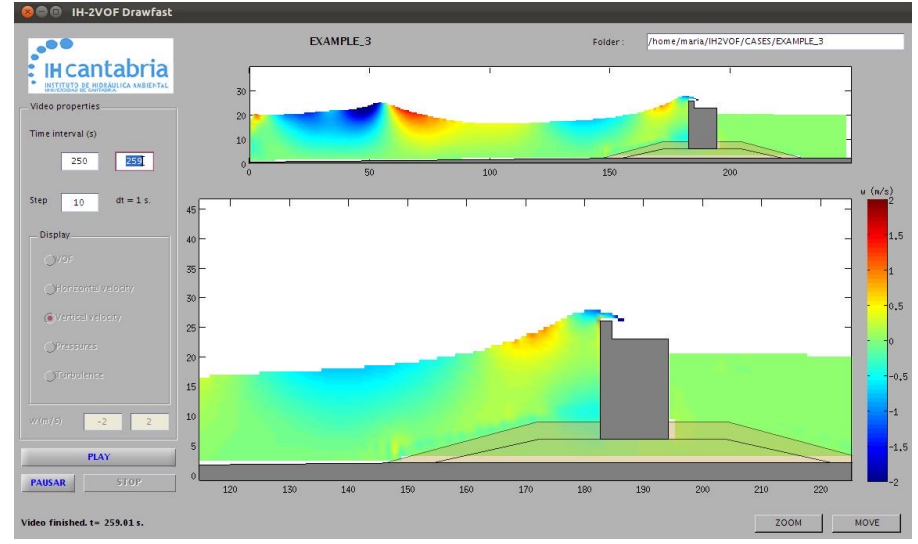

#### Vertical Velocity drawfast

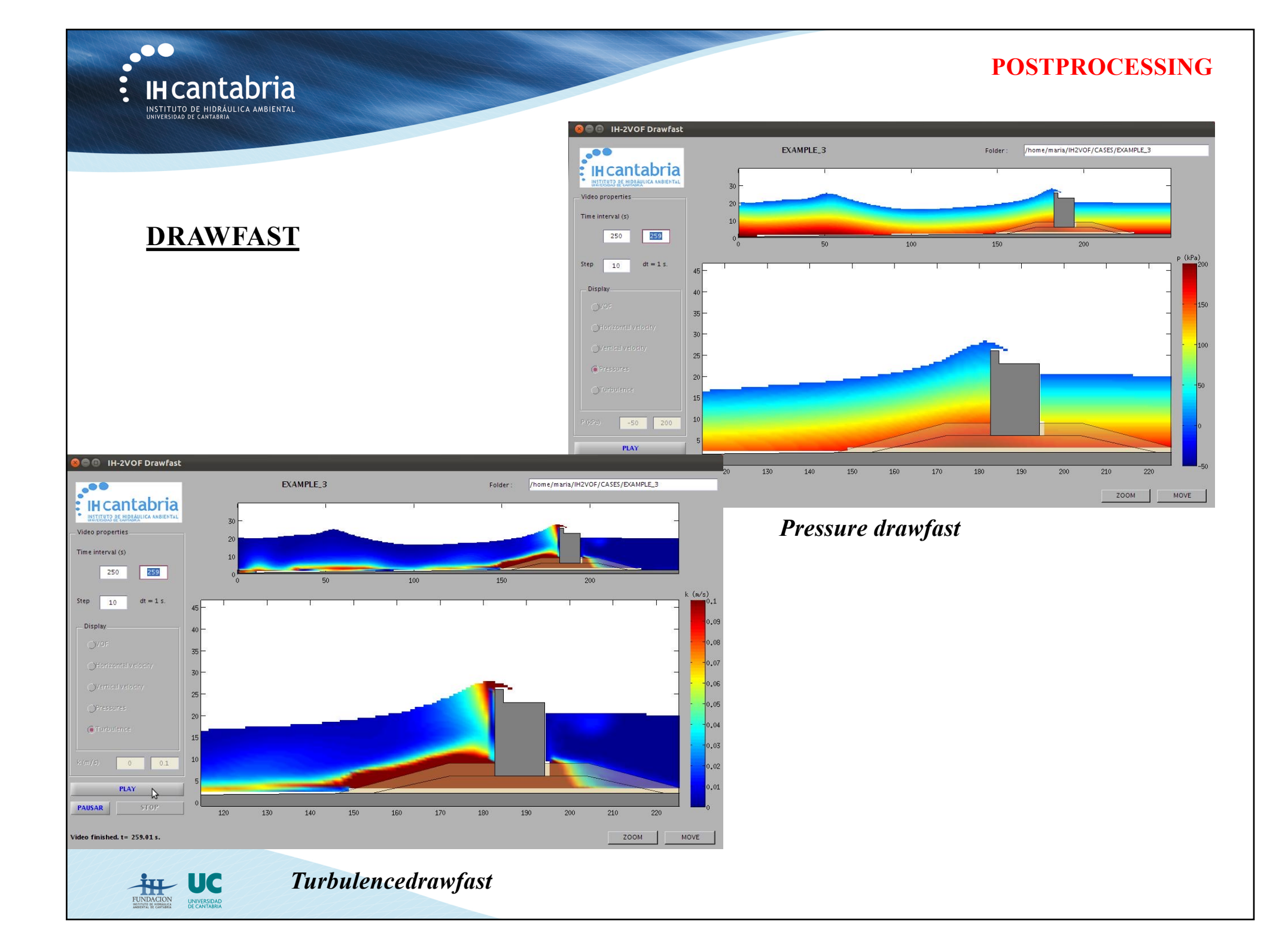

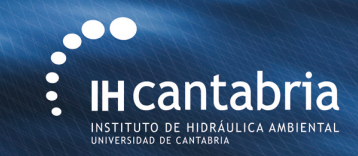

# **Example 3** *Irregular waves interaction with a vertical breakwater*

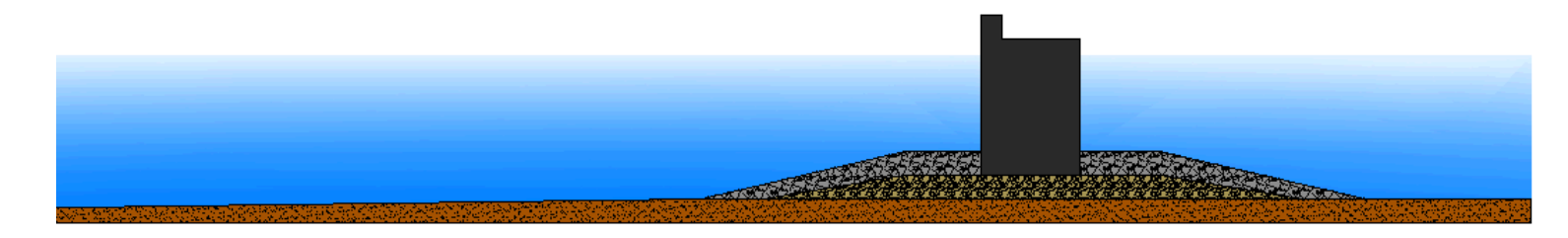

Maria Maza (mazame@unican.es)

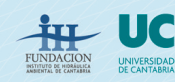